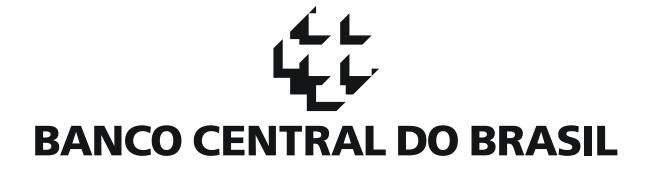

### Manual de Restrições Legais e Administrativas

Conceitos, Registros, Consultas, Reversões, Exclusões, Correções e Ratificações

### Conteúdo

| A. C  | Conceitos                                                                  |    |
|-------|----------------------------------------------------------------------------|----|
| 1     | 1. O que são Restrições Legais e Administrativas                           |    |
| 2     | 2. Operações com RLA no SCR – Conceito de Identificação de Operação        |    |
| 3     | 3. Cadastramento de RLA para Operações Antigas                             |    |
| B. P  | Pré-Requisitos                                                             | 6  |
| 1     | 1. Perfil de Acesso                                                        | 6  |
| C. Ca | Cadastrando uma RLA                                                        | 7  |
| 1     | 1. Iniciando a Navegação                                                   |    |
| 2     | 2. Cadastrando uma Decisão Judicial de Exclusão de Cliente                 |    |
| 3.    | 3. Cadastrando uma Decisão Judicial de Exclusão de Operação                |    |
| 4     | 4. Cadastrando uma Decisão Judicial de Operação para Marcação Sub Judice   |    |
| 5     | 5. Cadastrando um Vício de Contrato                                        | 20 |
| 6     | 6. Cadastrando uma Manifestação de Discordância                            | 21 |
| D. C  | Consultando uma RLA                                                        | 24 |
| E. R  | Revertendo uma RLA                                                         | 27 |
| F. E> | Excluindo ou Cancelando uma RLA                                            |    |
| G. C  | Corrigindo uma RLA                                                         | 35 |
| H. R  | Ratificando as Restrições Legais e Administrativas                         |    |
| I. So | Solicitando Arquivo                                                        |    |
| J. Co | Consultando Protocolo de Solicitação                                       | 42 |
| К. С  | Cadastrando Recuperações Judiciais e Extrajudiciais                        | 43 |
| L. C  | Consultando, Alterando e Excluindo Recuperações Judiciais e Extrajudiciais | 46 |
| 2     | 2. Detalhar Recuperação                                                    | 47 |
| 3     | 3. Excluir Recuperação                                                     |    |
| 4     | 4. Atualizar Situação da Recuperação Judicial                              | 49 |
| a)    | a) Deferimento                                                             | 50 |
| b)    | b) Indeferimento                                                           | 52 |
| c)    | c) Normalização                                                            | 54 |

| d)                                                                                              | Crédito Liquidado                               | 55 |  |  |  |
|-------------------------------------------------------------------------------------------------|-------------------------------------------------|----|--|--|--|
| e)                                                                                              | Falência/Insolvência                            | 56 |  |  |  |
| 5.                                                                                              | Atualizar Situação da Recuperação Extrajudicial | 58 |  |  |  |
| a)                                                                                              | Normalização                                    | 59 |  |  |  |
| b)                                                                                              | Homologação                                     | 60 |  |  |  |
| c)                                                                                              | Crédito Liquidado                               | 62 |  |  |  |
| d)                                                                                              | Falência/Insolvência                            | 63 |  |  |  |
| M. (NR) Situações decorrentes do processo de Recuperação Judicial e Extrajudicial – Glossário65 |                                                 |    |  |  |  |

#### بط لہ لیل ہے۔ BANCO CENTRAL DO BRASIL

### A. Conceitos

#### 1. O que são Restrições Legais e Administrativas

As informações de operações de crédito constantes no SCR podem ter sua divulgação bloqueada ou marcada, em virtude de decisões jurídicas ou administrativas. Essas restrições de divulgação podem incidir sobre uma operação específica ou sobre um cliente (todas as operações de um determinado cliente em uma instituição financeira) e podem ter o efeito de ocultar alguma informação ou de marcar alguma operação. Genericamente, são chamadas de Restrições Legais e Administrativas (RLAs).

A instituição responsável pela inserção de eventuais restrições de uma determinada informação no sistema é a mesma instituição financeira que registrou a operação de crédito, alimentando o sistema SCR através da interface disponível na Internet, <u>https://scr.bcb.gov.br/scr/dologin</u>.

As Restrições Legais são oriundas de decisões judiciais para exclusão ou para marcação sub judice de operações de crédito. Todas as restrições legais, inclusive marcações sub judice de operações, refletem decisões explícitas do Poder Judiciário. Nenhuma marcação ou exclusão dessa natureza poderá ser feita sem o respaldo de uma determinação judicial.

As Restrições Administrativas decorrem de vícios do contrato ou de manifestações de discordância por parte do tomador do crédito na esfera administrativa, ou seja, sem que haja uma determinação judicial. Vícios de contrato somente são aplicáveis segundo o disposto no artigo 138 do Código Civil Brasileiro (Lei nº 10.406 de 2002).

Exclusões, e a consequente ocultação no birô, decorrem de decisão judicial ou de vício do contrato. As marcações sem efeito de ocultação no birô, por sua vez, acontecem quando há uma decisão judicial para marcação sub judice ou uma manifestação de discordância.

Aplicação de restrição sobre um cliente (e, consequentemente, sobre todas as suas operações naquela instituição) pode ser feita apenas por decisão judicial de exclusão. Os outros tipos de restrições somente poderão ser aplicados às operações e não ao cliente.

#### Detalhamento dos Efeitos das RLAs

|      |                |                                         | Efeito no birô         | Abrangência         |
|------|----------------|-----------------------------------------|------------------------|---------------------|
| RLAs |                | Decisão Judicial de Exclusão            | Ocultação              | Cliente ou Operação |
|      | Legal          | Decisão Judicial de Marcação Sub Judice | Marcação sem ocultação | Somente Operação    |
|      | Administrativa | Vícios de Contrato                      | Ocultação              | Somente Operação    |
|      |                | Manifestação de Discordância            | Marcação sem ocultação | Somente Operação    |

#### 2. Operações com RLA no SCR - Conceito de Identificação de Operação

Para efeito da aplicação das RLAs, as operações no SCR são identificadas de forma única. Essa é a forma para se garantir que os efeitos da RLA sejam corretamente aplicados em todas as datas-base em que a operação existir dentro dos bancos de dados do SCR.

Para esse fim, uma operação é unicamente identificada através dos seguintes campos:

#### بط لہ لیل ہے۔ BANCO CENTRAL DO BRASIL

- CNPJ da instituição financeira
- Código de identificação do cliente
- Código do contrato
- Modalidade e submodalidade da operação

\*\*\* IMPORTANTE \*\*\* Caso alguma dessas características da operação seja alterada, em algum momento da vida da operação, a instituição financeira é responsável por fazer um novo cadastro de RLA para garantir que os efeitos de sua aplicação sejam corretamente refletidos.

Assim, se houver a incorporação ou aquisição de uma instituição financeira, alteração do código de identificação do cliente, alteração de código de contrato, alteração de modalidade ou submodalidade da operação, ou seja, qualquer alteração de qualquer um destes critérios de identificação acima listados, a RLA original deverá ser mantida e uma nova RLA deverá ser cadastrada.

#### 3. Cadastramento de RLA para Operações Antigas

O SCR somente exibe, com detalhamento de operações, as 24 últimas datas-base. Mesmo assim, é possível fazer o cadastramento de uma RLA para operações que estejam fora desse período, ou seja, para uma operação que esteja exclusivamente na base de dados do Banco Central, por tratar-se de uma operação além de 24 datas-base. Para utilizar as funcionalidades descritas ao longo deste documento, para estas operações antigas, todos os dados da operação deverão ser digitados, uma vez que a operação não aparecerá nas consultas.

Todas as telas de registro para datas-base antigas passarão por uma tela de confirmação, conforme exemplo apresentado abaixo:

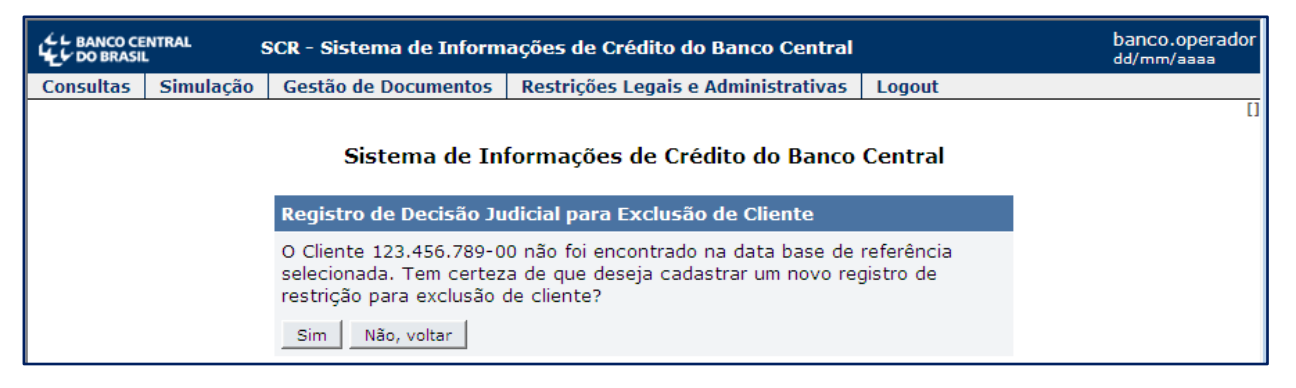

Ao longo deste documento, nos tópicos relativos ao registro de RLAs, o usuário poderá se familiarizar com o procedimento a ser adotado para registro em datas-base que não estão disponíveis para consulta na instituição.

### **B. Pré-Requisitos**

#### 1. Perfil de Acesso

Para ter acesso ao menu de Restrições Legais e Administrativas, que aparece como uma aba no sistema SCR, é necessário que o operador esteja cadastrado em serviço específico do Sisbacen. E para que o operador seja cadastrado, se faz necessário que a instituição financeira possua o serviço no seu rol de transações e serviços do Sisbacen. Dessa maneira, o cadastramento de um usuário se dará com as seguintes etapas:

#### Etapa 1 – Autorização do Serviço Correto para a Instituição Financeira (BC autorizando IF)

Para ter acesso ao menu de Restrições Legais e Administrativas no SCR, a instituição financeira deverá estar credenciada no serviço SSCR0022. As funcionalidades "Registrar Recuperação" e "Consultar/ Alterar Recuperação" poderão ser acessadas a partir do credenciamento no serviço SSCR0023. Caso a instituição ainda não esteja credenciada, a solicitação do serviço deverá ser feita através do envio de mensagem, via BC Correio, para Deinf/Diate, informando o código Sisbacen e o CNPJ da instituição.

#### Etapa 2 – Atribuição do Serviço ao Usuário da Instituição Financeira (IF autorizando Usuário)

O credenciamento da instituição financeira no serviço não dá acesso automático aos seus funcionários para a utilização da aba de "Restrições Legais e Administrativas" do SCR. É necessário que o máster da instituição financeira, com a utilização do aplicativo AutranWeb ou pelo Sisbacen (transações PTRA700 ou PTRA800), faça o cadastramento dos usuários, atribuindo os serviços SSCR0022 (no caso de RLAs), e/ ou SSCR0023 (para Recuperação) ao perfil do usuário.

Mais informações sobre o AutranWeb, o BC Correio e sobre o Sisbacen podem ser obtidas no endereço: <u>http://www.bcb.gov.br/?SISBACEN</u>

### C. Cadastrando uma RLA

#### 1. Iniciando a Navegação

Como primeiro passo, é necessário acessar o SCR, o que pode ser feito através da página da internet do Banco Central (<u>www.bcb.gov.br</u>), ou diretamente pelo endereço: <u>https://scr.bcb.gov.br/scr/dologin</u>.

Será mostrada a tela de login do Sistema SCR:

| C BANCO CENTRAL                                                                  | SISBACEN<br>Login do Sistema scr2                                                    |    |
|----------------------------------------------------------------------------------|--------------------------------------------------------------------------------------|----|
|                                                                                  |                                                                                      |    |
| Os campos co<br><b>Dados de id</b><br>Unidade<br>Dependênci<br>Operador<br>Sonha | <pre>m * são de preenchimento obrigatório entificação *</pre>                        |    |
|                                                                                  | Entrar<br>Informações: (61) 3414-211<br>Alterar senha   Ajuda   Informações SISBACEN | 56 |

Preencha o campo "Unidade" com o código do Sisbacen da instituição financeira, o campo "Dependência" com o número da dependência (se houver), o campo "Operador" com o código que foi credenciado junto ao Sisbacen e aponha sua senha pessoal no campo "Senha". Em seguida, clique no botão "Entrar".

A tela inicial do SCR é a seguinte:

|           | NTRAL 5                                            | SCR - Sistema de Inform | ações de Crédito do Banco Central   |        | banco.operador<br>dd/mm/aaaa |  |  |  |
|-----------|----------------------------------------------------|-------------------------|-------------------------------------|--------|------------------------------|--|--|--|
| Consultas | Simulação                                          | Gestão de Documentos    | Restrições Legais e Administrativas | Logout |                              |  |  |  |
|           | Sistema de Informações de Crédito do Banco Central |                         |                                     |        |                              |  |  |  |

Caso não consiga o acesso, entre em contato com o máster da instituição, podem ocorrer casos como senha vencida ou mesmo a falta de credenciamento em serviços que dão acesso ao SCR.

\*\*\* IMPORTANTE \*\*\* Ao acessar o SCR as abas podem não ser iguais para os diferentes usuários do sistema. Cada aba corresponde a um serviço do Sisbacen atribuído ao usuário. Dessa forma, há um serviço específico que autoriza o usuário a visualizar e a trabalhar na aba "Restrições Legais e Administrativas", como mostrado anteriormente na seção de Pré-Requisitos.

Para ter acesso a outras abas, como: "Consultas", "Gestão de Documentos", "Cadastro", o usuário necessita de credenciamento nos serviços correspondentes, que lhe darão acesso à visualização e à utilização dos aplicativos nelas contidos.

Para cadastrar uma nova RLA ou efetuar consultas ou modificações em restrições existentes, o acesso deverá ser feito pelo menu do SCR na aba "Restrições Legais e Administrativas".

| SCR - Sistema de Informações de Crédito do Banco Central |           |                      |                                               |               |  |  |  |
|----------------------------------------------------------|-----------|----------------------|-----------------------------------------------|---------------|--|--|--|
| Consultas                                                | Simulação | Gestão de Documentos | Restrições Legais e Administrativas           | Logout        |  |  |  |
|                                                          |           |                      | Registrar Restrição                           |               |  |  |  |
|                                                          |           | <b></b>              | Consultar Restrição                           |               |  |  |  |
|                                                          |           | Sist                 | e Reverter Restrição                          | lo Banco C    |  |  |  |
|                                                          |           |                      | Excluir Restrição                             |               |  |  |  |
|                                                          |           | Instituição          | Corrigir Restrição                            | ampos com sat |  |  |  |
|                                                          |           | Instituição          | Ratificar Restrições Legais e Administrativas |               |  |  |  |
|                                                          |           |                      | Solicitar Arquivo                             |               |  |  |  |
|                                                          |           |                      | Consultar Protocolo de Solicitação            |               |  |  |  |

Ao mover o cursor sobre a aba "Restrições Legais e Administrativas", as opções disponíveis aparecem. São elas:

- Registrar Restrição
- Consultar Restrição
- Reverter Restrição
- Excluir Restrição
- Corrigir Restrição
- Ratificar Restrições Legais e Administrativas
- Solicitar Arquivo
- Consultar Protocolo de Solicitação

Para efetuar o registro (cadastramento) de uma restrição, passe o cursor sobre a aba "Restrições Legais e Administrativas" e, nas opções disponíveis, clique em "Registrar Restrição". O sistema exibirá a seguinte tela:

|           | banco.operador<br>dd/mm/aaaa                                                                                                    |                           |                                     |        |  |  |  |
|-----------|----------------------------------------------------------------------------------------------------|---------------------------|-------------------------------------|--------|--|--|--|
| Consultas | Simulação                                                                                                    | Gestão de Documentos      | Restrições Legais e Administrativas | Logout |  |  |  |
|           | Sistema de Informações de Crédito do Banco Central                                                                                                    |                           |                                     |        |  |  |  |
|           |                                                                                                    | Restrições Legais         |                                     |        |  |  |  |
|           | <ul> <li>Decisão Judicial de Exclusão de Cliente</li> <li>Decisão Judicial de Exclusão de Operações</li> <li>Decisão Judicial de Marcação Sub Judice</li> </ul> |                           |                                     |        |  |  |  |
|           |                                                                                                    | Iniciar Registro Restriçã | ăo Legal                            |        |  |  |  |
|           |                                                                                                    | Restrições Administ       | rativas                             |        |  |  |  |
|           |                                                                                                    | 🛇 Vício de Contrato       |                                     |        |  |  |  |
|           |                                                                                                    | Manifestação de Di        | scordância                          |        |  |  |  |
|           |                                                                                                    | Iniciar Registro Restriçã | io Administrativa                   |        |  |  |  |

Nessa tela, selecione o tipo de restrição que deseja cadastrar, dentre os cinco tipos disponíveis, e, em seguida, clique no botão "Iniciar Registro Restrição Legal" (ou "... Administrativa"), conforme o caso.

#### من ل ليل BANCO CENTRAL DO BRASIL

#### 2. Cadastrando uma Decisão Judicial de Exclusão de Cliente

A exclusão de um cliente tem o efeito de ocultar todas as operações realizadas pelo cliente na instituição que cadastrou a restrição. Dessa forma, as operações do cliente (realizadas com a instituição que inseriu a restrição) não serão visualizadas em consultas que forem efetuadas no âmbito do sistema financeiro ou no atendimento do Banco Central. A restrição de exclusão de cliente somente deverá ser inserida quando houver o respal do de uma decisão judicial.

A partir do painel "Registro de Restrições", selecione a opção "Decisão Judicial de Exclusão de Cliente" e clique no botão "Iniciar Registro Restrição Legal".

| DO BRASIL | くし BANCO CENTRAL SCR - Sistema de Informações de Crédito do Banco Central |                                                                                                    |                                     |         |   |  |  |
|-----------|---------------------------------------------------------------------------|----------------------------------------------------------------------------------------------------|-------------------------------------|---------|---|--|--|
| Consultas | Simulação                                                                 | Gestão de Documentos                                                                                  | Restrições Legais e Administrativas | Logout  |   |  |  |
|           |                                                                           | Sistema de Inf                                                                                        | ormações de Crédito do Banco (      | Central | D |  |  |
|           |                                                                           | Registro de Restrições                                                                                |                                     |         |   |  |  |
|           |                                                                           | Restrições Legais                                                                                     |                                     |         |   |  |  |
|           |                                                                           |                                                                                                    |                                     |         |   |  |  |
|           |                                                                           |                                                                                                    |                                     |         |   |  |  |
|           |                                                                           | <ul> <li>Vício de Contrato</li> <li>Manifestação de Disco<br/>Iniciar Registro Restrição A</li> </ul> | ordância<br>Administrativa          |         |   |  |  |

A tela a seguir será apresentada:

|           | C L BANCO CENTRAL SCR - Sistema de Informações de Crédito do Banco Central |                      |             |                  |              |                                                       |   |
|-----------|----------------------------------------------------------------------------|----------------------|-------------|------------------|--------------|-------------------------------------------------------|---|
| Consultas | Simulação                                                                  | Gestão de Documentos | Restriçõe   | s Legais e Adm   | inistrativas | Logout                                                |   |
|           |                                                                            | Sistema              | de Inforn   | nações de C      | rédito do E  | Banco Central<br>n * são de preenchimento obrigatório | a |
|           |                                                                            | Registro de Decisão  | Judicial pa | ara Exclusão (   | de Cliente   |                                                       |   |
|           |                                                                            | I                    | nstituição  | 00.038.166 -     | BANCO CEN    | ITRAL DO BRASIL                                       |   |
|           |                                                                            |                      | Cliente *   |                  |              |                                                       |   |
|           |                                                                            | Tipo de              | e Pessoa *  | Selecione        | -            |                                                       |   |
|           |                                                                            | Data base de Re      | ferência *  | Selecione 💌      |              |                                                       |   |
|           |                                                                            |                      | P           | Procurar Cliente | Voltar       |                                                       |   |

O campo "Instituição" é preenchido automaticamente com o CNPJ e o nome da instituição financeira a que pertence o usuário que está logado ao sistema e, portanto, registrando a decisão judicial para exclusão de cliente. Preencha o campo "Cliente" com o CPF ou CNPJ do cliente. Para o caso de pessoa física, a digitação dos 11 algarismos que compõem o CPF é necessária. No caso de pessoa jurídica, devem ser informados apenas os 8 primeiros algarismos do CNPJ. Selecione o Tipo de Pessoa ("Pessoa Física com CPF" ou "Pessoa Jurídica com

#### بط لہ لیل ہے۔ BANCO CENTRAL DO BRASIL

CNPJ"), selecione a "Data base de Referência" entre as opções disponíveis e clique no botão "Procurar Cliente". Note que todos os campos apresentados são de preenchimento obrigatório.

Caso o cliente possua alguma operação registrada junto à instituição, na data-base de referência informada, o sistema mostrará a tela seguinte e os campos deverão ser preenchidos conforme consta na decisão judicial específica. A tela e os campos a serem preenchidos são os mesmos para pessoa física e para pessoa jurídica. Os campos marcados com (\*) são de preenchimento obrigatório. Em seguida, acione o botão "Registrar Decisão Judicial".

| CL BANCO CENTRAL<br>SCR - Sistema de Informações de Crédito do Banco Central |                                                    |        |                   |                           |                  |                                    |                 | banco.operador<br>dd/mm/aaaa |  |  |
|------------------------------------------------------------------------------|----------------------------------------------------|--------|-------------------|---------------------------|------------------|------------------------------------|-----------------|------------------------------|--|--|
| Consultas                                                                    | Simulação                                          | Gestão | o de Documentos   | Restrições Legais e Adn   | ninistrativas    | Logout                             |                 |                              |  |  |
|                                                                              |                                                    |        |                   |                           |                  |                                    |                 | []                           |  |  |
|                                                                              | Sistema de Informações de Crédito do Banco Central |        |                   |                           |                  |                                    |                 |                              |  |  |
|                                                                              |                                                    |        |                   |                           |                  | Os campos com * são de preenchimer | nto obrigatório |                              |  |  |
|                                                                              |                                                    |        | Registro de Decis | ão Judicial para Exclusão | de Cliente       |                                    |                 |                              |  |  |
|                                                                              |                                                    |        |                   | Instituição               | 00.038.166       | - BANCO CENTRAL DO BRASIL          |                 |                              |  |  |
|                                                                              |                                                    |        |                   | Cliente                   | 1234567890       | D1                                 |                 |                              |  |  |
|                                                                              |                                                    |        | E                 | sfera de Competência *    | Selecione        | <b>•</b>                           |                 |                              |  |  |
|                                                                              |                                                    |        |                   | Vara de 1ª. Instância *   | Selecione        |                                    |                 |                              |  |  |
|                                                                              |                                                    |        | Seção Judiciár    | ia/UF da 1ª. Instância *  | Selecione        |                                    |                 |                              |  |  |
|                                                                              |                                                    |        |                   | Instância Atual *         | Selecione        | •                                  |                 |                              |  |  |
|                                                                              |                                                    |        |                   | Foro de 1ª. Instância     |                  |                                    |                 |                              |  |  |
|                                                                              |                                                    |        |                   | Comarca *                 |                  |                                    |                 |                              |  |  |
|                                                                              |                                                    |        |                   | Número do Ofício          |                  |                                    |                 |                              |  |  |
|                                                                              |                                                    |        | Número            | o do Processo Originário  |                  |                                    |                 |                              |  |  |
|                                                                              |                                                    |        |                   | Classe Processual *       | Selecione        |                                    | -               |                              |  |  |
|                                                                              |                                                    |        |                   | Data do Protocolo *       |                  |                                    |                 |                              |  |  |
|                                                                              |                                                    |        |                   | Quantidade de Autores     |                  |                                    |                 |                              |  |  |
|                                                                              |                                                    |        |                   | Nome do Autor             |                  |                                    |                 |                              |  |  |
|                                                                              |                                                    |        | Nome              | e do Juiz de 1ª Instância |                  |                                    |                 |                              |  |  |
|                                                                              |                                                    |        | OAB do A          | Advogado do Autor na 1ª   |                  |                                    |                 |                              |  |  |
|                                                                              |                                                    |        |                   | Instância                 |                  |                                    |                 |                              |  |  |
|                                                                              |                                                    |        |                   |                           |                  |                                    |                 |                              |  |  |
|                                                                              |                                                    |        |                   |                           |                  |                                    |                 |                              |  |  |
|                                                                              |                                                    |        |                   | Desistant                 | Decisão Indicial | Velter                             |                 |                              |  |  |
|                                                                              |                                                    |        |                   | Registrar                 | Decisao Judicial | Voltar                             |                 |                              |  |  |

Acionado o botão "Registrar Decisão Judicial", o sistema exibe mensagem para confirmação. A tela de confirmação é mostrada abaixo:

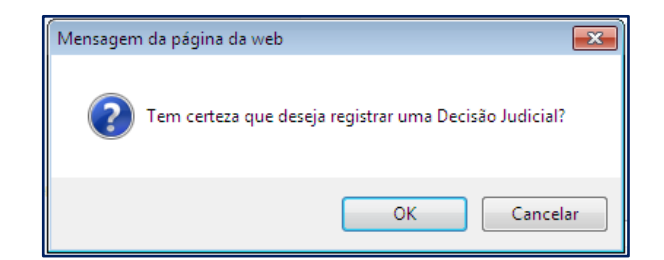

O registro só será efetuado após se clicar no botão "OK". Em se confirmando o registro da decisão judicial, o sistema apresentará nova tela com os dados informados para registro, encabeçados com a informação de que a decisão judicial foi registrada com sucesso.

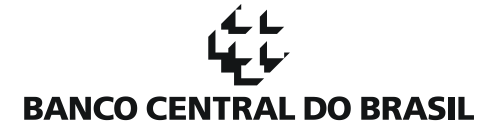

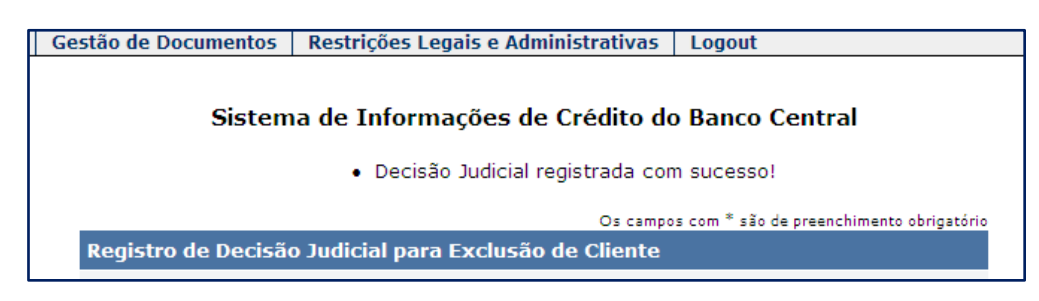

Após os dados, o sistema informa um número de protocolo no SCR.

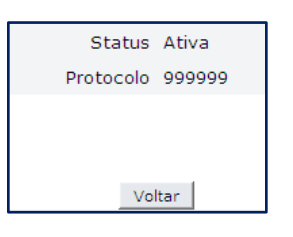

Clique no botão "Voltar" para que o sistema volte a exibir o painel de registro de restrições. Uma nova restrição pode ser registrada ou pode-se, alternativamente, navegar pelas abas existentes para executar outro procedimento.

Caso o cliente informado não seja encontrado na data-base selecionada, a seguinte informação será apresentada:

| C BANCO CE | banco.operador<br>dd/mm/aaaa                                                                                                    |                      |                                     |        |  |  |
|------------|----------------------------------------------------------------------------------------------------|----------------------|-------------------------------------|--------|--|--|
| Consultas  | Simulação                                                                                                    | Gestão de Documentos | Restrições Legais e Administrativas | Logout |  |  |
|            | Sistema de Informações de Crédito do Banco Central                                                                                                    |                      |                                     |        |  |  |
|            | O Cliente 123.456.789-01 não foi encontrado na data base de referência selecionada.<br>Tem certeza de que deseja cadastrar um novo registro de restrição para exclusão de<br>cliente?<br>Sim Não, voltar |                      |                                     |        |  |  |

Na rotina para registro da restrição de exclusão de cliente, o preenchimento de uma Data base de Referência serve para checar a existência de informação de pelo menos uma operação de crédito com a instituição na database selecionada.O registro, independente da data-base selecionada, ocultará todas as operações do cliente, realizadas junto à instituição, em todas as datas-base.

Caso não sejam encontradas operações do cliente, junto à instituição, na data-base selecionada, pode-se voltar para tentar localizar o cliente em outra data-base, como dito anteriormente, para checar a existência de informação de pelo menos uma operação de crédito com a instituição na data-base escolhida acionando-se o botão "Não, voltar", e tentando novamente com a seleção de outra data-base. Caso deseje incluir uma restrição para exclusão de um cliente antigo, que somente conste no banco de dados do Banco Central, ou seja, que não possui informações para datas-base passíveis de escolha, confirme a inclusão acionando o botão "Sim".

A tela para preenchimento das informações contidas na decisão judicial será apresentada, como se houvesse alguma operação. Preencha os campos solicitados, conforme consta na decisão judicial específica (mesma tela já mostrada acima) e acione o botão "Registrar Decisão Judicial" para completar o registro.

#### 3. Cadastrando uma Decisão Judicial de Exclusão de Operação

A exclusão de uma operação tem o efeito de ocultar uma operação específica que foi realizada pelo cliente, junto à instituição. Dessa forma, a operação com registro de exclusão de operação não será visualizada em consultas que forem efetuadas no âmbito do sistema financeiro ou no atendimento do Banco Central. A restrição de exclusão de operação somente deverá ser inserida quando houver o respaldo de uma decisão judicial.

A partir do painel "Registro de Restrições", selecione a opção "Decisão Judicial de Exclusão de Operações" e cliqueno botão "Iniciar Registro Restrição Legal".

| DO BRASIL | NTRAL g   | SCR - Sistema de Inform         |                                     | banco.operador<br>dd/mm/aaaa |   |
|-----------|-----------|---------------------------------|-------------------------------------|------------------------------|---|
| Consultas | Simulação | Gestão de Documentos            | Restrições Legais e Administrativas | Logout                       |   |
|           |           | Sistema de Informaç             | ões de Crédito do Banco Centra      | ll                           | 0 |
|           | R         | egistro de Restrições           |                                     |                              |   |
|           | R         | estrições Legais                |                                     |                              |   |
|           |           |                                 |                                     |                              |   |
|           |           | Iniciar Registro Restrição Lega | 1                                   |                              |   |
|           |           |                                 |                                     |                              |   |
|           |           |                                 |                                     |                              |   |
|           |           | Iniciar Registro Restrição Adm  | inistrativa                         |                              |   |

A tela a seguir será apresentada:

| L BANCO CENTRAL SCR - Sistema de Informações de Crédito do Banco Central |           |                      |              |                          | banco.operador<br>dd/mm/aaaa             |   |
|--------------------------------------------------------------------------|-----------|----------------------|--------------|--------------------------|------------------------------------------|---|
| Consultas                                                                | Simulação | Gestão de Documentos | Restrições   | Legais e Administrativas | Logout                                   |   |
|                                                                          |           |                      |              |                          |                                          | 0 |
|                                                                          |           | Sistem               | a de Infor   | mações de Crédito de     | o Banco Central                          |   |
|                                                                          |           |                      |              | Os campo                 | s com * são de preenchimento obrigatório |   |
|                                                                          |           | Registro de Decisão  | Judicial pa  | ra Exclusão de Operaçã   | io                                       |   |
|                                                                          |           |                      | Instituição  | 00.038.166 - BANCO C     | ENTRAL DO BRASIL                         |   |
|                                                                          |           |                      | Cliente *    |                          |                                          |   |
|                                                                          |           | Тіро (               | de Pessoa *  | Selecione                | T                                        |   |
|                                                                          |           | Data base de F       | Referência * | Selecione 💌              |                                          |   |
|                                                                          |           |                      | 1            | Procurar Cliente Voltar  |                                          |   |

O campo "Instituição" é preenchido automaticamente com o CNPJ e o nome da instituição financeira a que pertence o usuário que está logado ao sistema e, portanto, registrando a decisão judicial para exclusão de operação. Preencha o campo "Cliente" com o CPF ou CNPJ do cliente. Para o caso de pessoa física, a digitação dos 11 algarismos que compõem o CPF é necessária. No caso de pessoa jurídica, devem ser informados apenas os 8 primeiros algarismos do CNPJ. Selecione o Tipo de Pessoa ("Pessoa Física com CPF" ou "Pessoa Jurídica com CNPJ"), selecione a "Data base de Referência" entre as opções disponíveis e clique no botão "Procurar Cliente". Note que todos os campos apresentados são de preenchimento obrigatório.

#### بط لہ لیل ہے۔ BANCO CENTRAL DO BRASIL

Caso o cliente possua alguma operação registrada junto à instituição, na data-base de referência informada, o sistema mostrará a tela seguinte e os campos deverão ser preenchidos conforme consta na decisão judicial específica. A tela e os campos a serem preenchidos são os mesmos para pessoa física e para pessoa jurídica. Os campos marcados com (\*) são de preenchimento obrigatório. Em seguida, acione o botão "Informar Operações da Restrição Judicial".

| CL BANCO CENTRAL<br>SCR - Sistema de Informações de Crédito |           |                      | ões de Crédito do Banco C | Central            |                  |                              | banco.operador<br>dd/mm/aaaa |
|-------------------------------------------------------------|-----------|----------------------|---------------------------|--------------------|------------------|------------------------------|------------------------------|
| Consultas                                                   | Simulação | Gestão de Documentos | Restrições Legais e Adn   | ninistrativas      | Logout           |                              |                              |
|                                                             |           |                      |                           |                    |                  |                              | 0                            |
|                                                             |           | Sisten               | na de Informações o       | de Crédito d       | o Banco C        | entral                       |                              |
|                                                             |           |                      |                           | Os                 | campos com * são | de preenchimento obrigatório |                              |
|                                                             |           | Registro de Decisão  | Judicial para Exclusão de | Operação           |                  |                              |                              |
|                                                             |           |                      | Instituição               | 00.038.166 -       | BANCO CEN        | NTRAL DO BRASIL              |                              |
|                                                             |           |                      | Cliente                   | 1234567890         | 1                |                              |                              |
|                                                             |           |                      | Esfera de Competência *   | Selecione          |                  |                              |                              |
|                                                             |           |                      | Vara de 1ª. Instância *   | Selecione          | -                |                              |                              |
|                                                             |           | Seção Judiciá        | ria/UF da 1ª. Instância * | Selecione          | <b>.</b>         |                              |                              |
|                                                             |           |                      | Instância Atual *         | Selecione          |                  |                              |                              |
|                                                             |           |                      | Foro de 1ª. Instância     |                    |                  |                              |                              |
|                                                             |           |                      | Comarca *                 |                    |                  |                              |                              |
|                                                             |           |                      | Número do Ofício          |                    |                  |                              |                              |
|                                                             |           | Númer                | o do Processo Originário  |                    |                  |                              |                              |
|                                                             |           |                      | Classe Processual *       | Selecione          |                  | _                            |                              |
|                                                             |           |                      | Data do Protocolo *       |                    |                  |                              |                              |
|                                                             |           |                      | Quantidade de Autores     |                    |                  |                              |                              |
|                                                             |           |                      | Nome do Autor             |                    |                  |                              |                              |
|                                                             |           | Nom                  | e do Juiz de 1ª Instância |                    |                  |                              |                              |
|                                                             |           | OAB do Advogado      | do Autor na 1ª Instância  |                    |                  |                              |                              |
|                                                             |           |                      | Informar Operações da R   | Restrição Judicial | Voltar           |                              |                              |

O sistema exibirá os dados digitados a respeito da decisão judicial, acrescidos das operações de crédito do cliente para a data-base selecionada. Um exemplo de informações adicionais, exibidas pelo sistema, pode ser visualizado na seguinte tela:

|                                                                                                    | Status Ativa                                                                                                    |                                                                                                    |  |  |  |  |  |  |
|----------------------------------------------------------------------------------------------------|----------------------------------------------------------------------------------------------------|----------------------------------------------------------------------------------------------------|--|--|--|--|--|--|
|                                                                                                    |                                                                                                    |                                                                                                    |  |  |  |  |  |  |
| Lista de Operações Esco                                                                                                   | Lista de Operações Escolhidas                                                                                                    |                                                                                                    |  |  |  |  |  |  |
|                                                                                                    | Contrato                                                                                                    | Modalidade/SubModalidade                                                                           |  |  |  |  |  |  |
|                                                                                                    | 0 registros encontrados. Mostrando de 0 a 0.<br>Primeira   Anterior     Próxima   Ultima<br>Registrar Decisão Judicial   Adicionar operações anteriores à 13ª data bass. |                                                                                                    |  |  |  |  |  |  |
| Lista de Operações Carro                                                                                                  | egadas Na Base de Dados                                                                                                    |                                                                                                    |  |  |  |  |  |  |
|                                                                                                    | Contrato                                                                                                    | Modalidade/SubModalidade                                                                           |  |  |  |  |  |  |
|                                                                                                    | CDC12345678901234567890                                                                                                    | 0202 - Crédito Pessoal - com Consignação em Folha de Pagamento                                     |  |  |  |  |  |  |
|                                                                                                    | ABCDEFGHIJKLMNOPQRST                                                                                                    | 0406 - Cartão de crédito compra ou fatura parcelada pela instituição financeira emitente do cartão |  |  |  |  |  |  |
|                                                                                                    | ASDFGHJKL&QWERTYUIOP                                                                                                    | 1304 - Cartão de Crédito - Compra à Vista                                                          |  |  |  |  |  |  |
|                                                                                                    | VIPaaaaAAAAAAAAAAAAAAAAA                                                                                                    | 1304 - Cartão de Crédito - Compra à Vista                                                          |  |  |  |  |  |  |
|                                                                                                    | DEB000000000000000000000000000000000000                                                                                                    | 1901 - Limite Contratado e não Utilizado                                                           |  |  |  |  |  |  |
|                                                                                                    | VIP000000000000000000000000000000000000                                                                                                    | 1901 - Limite Contratado e não Utilizado                                                           |  |  |  |  |  |  |
| 6 registros encontrados. Mostrando de 1 a 6.<br>Primeira   Anterior   1   Próxima   Última<br>Adicionar Operação   Veitar |                                                                                                    |                                                                                                    |  |  |  |  |  |  |

As informações do exemplo fictício acima mostram um cliente (pessoa física) que, na data-base selecionada, possuía operações de crédito junto à instituição, sendo uma relativa a um empréstimo consignado e com desconto em folha de pagamento e outras operações relativas à utilização de cartão de crédito e de limites de crédito em cartões não utilizados. Os códigos dos contratos são fictícios.

Abaixo da "Lista de Operações Carregadas na Base de Dados", há o botão "Adicionar Operação," e acima dela há uma "Lista de Operações Escolhidas". Por ora, esta lista está vazia, uma vez que não se selecionou uma operação de crédito, entre as disponíveis, para que seja efetuado o registro da decisão judicial.

Para escolher uma ou mais operações de crédito sob as quais será registrada uma decisão judicial de exclusão, basta selecionar a(s)operação(ões) (veja exemplo na tela abaixo). Em seguida clique no botão "Adicionar Operação".

|                                                                                                    | Status Ativa                                     |                                                                                                    |  |  |  |  |
|----------------------------------------------------------------------------------------------------|--------------------------------------------------|----------------------------------------------------------------------------------------------------|--|--|--|--|
|                                                                                                    |                                                  |                                                                                                    |  |  |  |  |
| Lista de Operações Escol                                                                                                  | hidas                                            |                                                                                                    |  |  |  |  |
|                                                                                                    | Contrato 2                                       | Modalidade/SubModalidade                                                                                                    |  |  |  |  |
|                                                                                                    | 0 registro<br>Primeli<br>Registrar Decisão Judio | us encontrados. Mostrando de 0 a 0.<br>ra   Anterior     Próxima   Última<br>jai   Adicionar operações anteriores à 13ª data base. |  |  |  |  |
| Lista de Operações Carre                                                                                                  | gadas Na Base de Dados                           |                                                                                                    |  |  |  |  |
| •                                                                                                    | Contrato 2                                       | Modalidade/SubModalidade 🙎                                                                                                    |  |  |  |  |
|                                                                                                    | CDC12345678901234567890                          | 0202 - Crédito Pessoal - com Consignação em Folha de Pagamento                                                                     |  |  |  |  |
|                                                                                                    | ABCDEFGHIJKLMNOPQRST                             | 0406 - Cartão de crédito 🛛 compra ou fatura parcelada pela instituição financeira emitente do cartão                               |  |  |  |  |
| <b>V</b>                                                                                                    | ASDFGHJKL&QWERTYUIOP                             | 1304 - Cartão de Crédito - Compra à Vista                                                                                          |  |  |  |  |
|                                                                                                    | VIPaaaaaaaaaaaaaaaaaaaa                          | 1304 - Cartão de Crédito - Compra à Vista                                                                                          |  |  |  |  |
| <b>V</b>                                                                                                    | DEB000000000000000000000000000000000000          | 1901 - Limite Contratado e não Utilizado                                                                                           |  |  |  |  |
|                                                                                                    | VIP000000000000000000000000000000000000          | 1901 - Limite Contratado e não Utilizado                                                                                           |  |  |  |  |
| 6 registros encontrados. Mostrando de 1 a 6.<br>Primeira   Anterior   1   Próxima   Última<br>Adicionar Operação   Voltar |                                                  |                                                                                                    |  |  |  |  |

As operações selecionadas passarão a fazer parte da "Lista de Operações Escolhidas". Note que abaixo desta lista aparece um novo botão que possibilitará excluir operações selecionadas da "Lista de Operações Escolhidas".

O uso do botão "Excluir Operação" faz com que a operação será excluída apenas da "Lista de Operações Escolhidas", sendo que a operação continuará a existir como operação de crédito do cliente.

|                                                                                                    | Status Ativa                            |                                                                                                    |  |  |  |  |
|----------------------------------------------------------------------------------------------------|-----------------------------------------|----------------------------------------------------------------------------------------------------|--|--|--|--|
| Lista de Operações Escolhi                                                                                                    | .ista de Operações Escolhidas           |                                                                                                    |  |  |  |  |
|                                                                                                    | Contrato 2                              | Modalidade/SubModalidade                                                                           |  |  |  |  |
|                                                                                                    | DEB000000000000000000000000000000000000 | 1901 - Limite Contratado e não Utilizado                                                           |  |  |  |  |
|                                                                                                    | ASDFGHJKL&QWERTYUIOP                    | 1304 - Cartão de Crédito - Compra à Vista                                                          |  |  |  |  |
| 2 registros encontrados. Mostrando de 1 a 2.<br>Primeira   Anterior   1   Próxima   Última<br>Registrar Decisão Judicial   Adicionar operações anteriores à 13ª data base.   Excluir Operação |                                         |                                                                                                    |  |  |  |  |
| Lista de Operações Carrega                                                                                                    | adas Na Base de Dados                   |                                                                                                    |  |  |  |  |
|                                                                                                    | Contrato 2                              | Modalidade/SubModalidade                                                                           |  |  |  |  |
| <b>[</b> ]                                                                                                    | CDC12345678901234567890                 | 0202 - Crédito Pessoal - com Consignação em Folha de Pagamento                                     |  |  |  |  |
| <b></b>                                                                                                    | ABCDEFGHIJKLMNOPQRST                    | 0406 - Cartão de crédito compra ou fatura parcelada pela instituição financeira emitente do cartão |  |  |  |  |
| <b>v</b>                                                                                                    | ASDFGHJKLOQWERTYUIOP                    | 1304 - Cartão de Crédito - Compra à Vista                                                          |  |  |  |  |
|                                                                                                    | VIPaaaaaaaaaaaaaaaaaaaaaaa              | 1304 - Cartão de Crédito - Compra à Vista                                                          |  |  |  |  |
| ₹                                                                                                    | DEB000000000000000000000000000000000000 | 1901 - Limite Contratado e não Utilizado                                                           |  |  |  |  |
|                                                                                                    | VIP000000000000000000000000000000000000 | 1901 - Limite Contratado e não Utilizado                                                           |  |  |  |  |
| 6 registros encontrados. Mostrando de 1 a 6.<br>Primeira   Anterior   1   Próxima   Última<br>Adicionar Oparação   Voltar                                                                     |                                         |                                                                                                    |  |  |  |  |

É possível adicionar à "Lista de Operações Escolhidas" uma operação que não conste na "Lista de Operações Carregadas na Base de Dados" ou mesmo que faça parte de uma data-base que a instituição não tenha mais acesso e esteja somente no banco de dados do Banco Central.

Como explicado anteriormente, uma operação é completamente identificada com os campos: CNPJ da instituição financeira, código de identificação do cliente, código do contrato e modalidade e submodalidade da operação.

A instituição e o cliente já estão plenamente identificados. Perceba que no início da tela essa identificação fica clara:

| Gestão de Documentos                               | Restrições Legais e Adm  | inistrativas | Logout                    |  |  |  |  |
|----------------------------------------------------|--------------------------|--------------|---------------------------|--|--|--|--|
| Sistema de Informações de Crédito do Banco Central |                          |              |                           |  |  |  |  |
| Registro de Decisão                                | o Judicial para Exclusão | de Operaçã   | 0                         |  |  |  |  |
|                                                    | Instituição              | 00.038.166   | - BANCO CENTRAL DO BRASIL |  |  |  |  |
|                                                    | Cliente                  | 1234567890   | 1                         |  |  |  |  |

Para registrar uma decisão judicial de exclusão de operação é necessário que a operação faça parte da "Lista de Operações Escolhidas". Caso ela não esteja presente na "Lista de Operações Carregadas na Base de Dados", ou seja uma operação com data-base que não possa ser consultada pela instituição, o botão "Adicionar operações anteriores à <sup>a</sup> data-base" permite que os dados adicionais para identificação de uma operação de crédito sejam digitados e a restrição poderá seja registrada para a operação.

Para inserir qualquer operação na "Lista de Operações escolhidas", clique no botão "Adicionar operações anteriores à 13ª data-base". A seguinte tela será apresentada:

|           | NTRAL             | SCR - Sistema de Inform | nações de Crédito do Banco Central  | banco.opera<br>dd/mm/aaaa                   | ador |
|-----------|-------------------|-------------------------|-------------------------------------|---------------------------------------------|------|
| Consultas | Simulação         | Gestão de Documentos    | Restrições Legais e Administrativas | Logout                                      |      |
|           |                   |                         |                                     |                                             | []   |
|           |                   | Siste                   | ma de Informações de Crédito (      | do Banco Central                            |      |
|           |                   |                         | Os car                              | mpos com * são de preenchimento obrigatório |      |
| Acresce   | ntar Operaç       | ão                      |                                     |                                             |      |
| Contrato  | *                 |                         |                                     |                                             |      |
| Modalida  | de<br>* Selecione |                         |                                     | •                                           |      |
|           |                   |                         | Acrescentar Operação                | Voltar                                      |      |

As informações solicitadas são de preenchimento obrigatório e completam as informações necessárias para a identificação de uma operação de crédito. No campo "Contrato" digite o código que o contrato recebeu na instituição e no campo "Modalidade" selecione a modalidade/submodalidade do contrato entre as opções apresentadas. A seguir, clique no botão "Acrescentar Operação".

Como exemplo, a tela abaixo mostra uma nova operação que foi acrescentada à "Lista de Operações Escolhidas". O contrato foi identificado como "Contrato inserido" e a Modalidade/SubModalidade escolhida foi "0499 – Outros Financiamentos".

| Lista de Operações Escolhidas                                                                                                    |                                         |                                           |  |  |  |
|----------------------------------------------------------------------------------------------------|-----------------------------------------|-------------------------------------------|--|--|--|
| •                                                                                                    | Contrato 2                              | Modalidade/SubModalidade 🖁                |  |  |  |
|                                                                                                    | DEB000000000000000000000000000000000000 | 1901 - Limite Contratado e não Utilizado  |  |  |  |
| (m)                                                                                                    | ASDFGHJKLQQWERTYUIOP                    | 1304 - Cartão de Crédito - Compra à Vista |  |  |  |
|                                                                                                    | Contrato inserido                       | 0499 - Outros Financiamentos              |  |  |  |
| 3 registros encontrados. Mostrando de 1 a 3.<br>Primeira   Anterior   1   Próxima   Última<br>Registrar Decisio Judicial   Adicionar operações anteriores à 13º data base.   Excluir Operação |                                         |                                           |  |  |  |

Pode-se acrescentar mais operações à "Lista de Operações Escolhidas". Para tanto, basta repetir a funcionalidade de "Adicionar operações anteriores à 13ª data-base". Não é necessário que a operação esteja fora da data-base selecionada no início da rotina de registro de exclusão de operação.

Finalmente, para registrar a decisão judicial de exclusão de operação, clique no botão "Registrar Decisão Judicial". Todas as operações constantes da "Lista de Operações Escolhidas" serão excluídas em todas as datas-base em que estiverem registradas junto à instituição.

Note que não é necessário escolher as operações que se deseja excluir com marcações na caixa de seleção. As operações serão ocultadas para consultamesmo que não estejam marcadas como selecionadas. A seleção, nessa tela, funciona somente para o botão "Excluir Operação." Ao se clicar este último botão, as operações marcadas deixarão de fazer parte da "Lista de Operações Escolhidas".

Acionado o botão "Registrar Decisão Judicial", o sistema exibe mensagem para confirmação. O registro só será efetuado após se clicar no botão "OK". A tela de confirmação é mostrada abaixo:

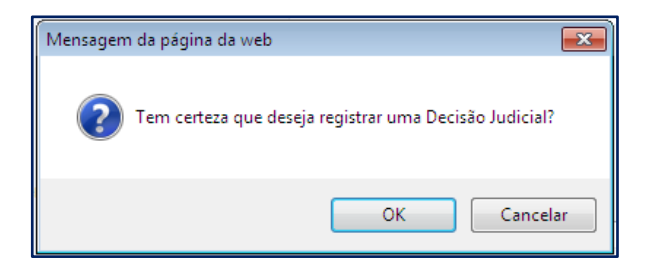

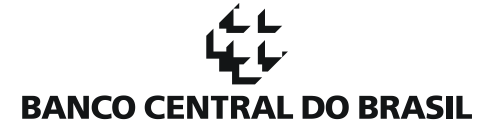

Em se confirmando o registro da decisão judicial o sistema apresentará nova tela com os dados informados para registro, encabeçados com a informação de que a decisão judicial foi registrada com sucesso.

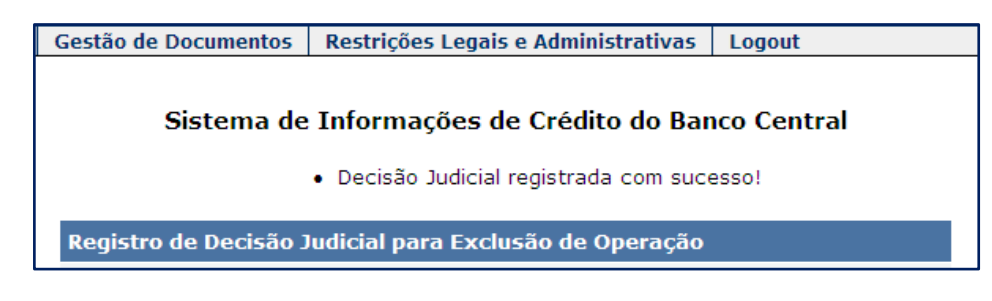

Após os dados, o sistema informa um número de protocolo no SCR.

| Status    | Ativa  |
|-----------|--------|
| Protocolo | 999999 |

Para efetuar um novo procedimento, pode-se navegar pelas abas existentes.

É possível perceber a existência de algumas facilidades compondo as telas exibidas. No cabeçalho das listas ("Lista de Operações Escolhidas" e "Lista de Operações Carregadas na Base de Dados"), uma caixa de seleção possui a propriedade de, ao ser acionada, selecionar todos os itens da, ou, sendo desmarcada, atribui a não marcação a todos os itens da lista.

Os itens das listas podem ser classificados com um clique sobre o campo do cabeçalho. Assim, para classificar a lista por contrato, clique sobre a palavra "Contrato" que está no cabeçalho da lista. A classificação pode ser feita, também, por "Modalidade/SubModalidade". Cliques seguidos na palavra faz com que a classificação passe de ordem crescente para decrescente, ou vice-versa.

Quando os itens que compõem a lista são em quantidade maior, apenas alguns são mostrados, e é possível a navegação em páginas de operações. A quantidade de operações é mostrada, bem como a quantidade de operações na página em exibição.

Caso o cliente não possua operações na instituição em uma data-base informada, a seguinte tela será mostrada:

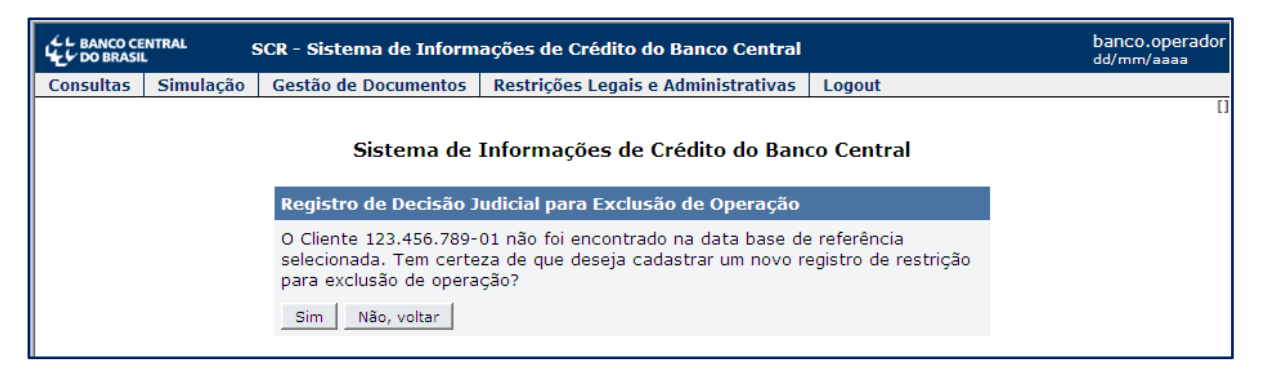

Clique no botão "Não, voltar" para efetuar uma nova pesquisa ou, caso deseje registrar a exclusão de uma operação do cliente informando o código do contrato e sua modalidade/submodalidade, clique no botão "Sim".

Essa última opção deverá ser utilizada para contratos que estão em uma data-base que não está disponível para consulta no âmbito da instituição, como no caso de datas-base anteriores a 13. Pode, ainda, ser utilizada quando se conhece os dados complementares da operação (código do contrato e modalidade/submodalidade) e não importa em que data-base a operação aparece nas consultas realizadas.

Ao clicar no botão "Sim", o sistema exibirá a tela para registro dos dados da ordem judicial. Preste as informações necessárias ao registro da ordem e clique no botão "Informar Operações da Restrição Judicial". O sistema mostrará, além dos dados digitados, a "Lista de Operações Escolhidas", que se apresentará vazia, uma vez que o cliente informado não possui operações de crédito na instituição na data-base selecionada.

|                  |                                   | Status Ativa                                                                     |
|------------------|-----------------------------------|----------------------------------------------------------------------------------|
| Lista de Operaçã | ões Escolhidas                    |                                                                                  |
|                  | Contrato 2                        | Modalidade/SubModalidade                                                         |
|                  | <b>0</b> registros er<br>Primeira | ncontrados. Mostrando de <b>O</b> a <b>O</b> .<br>Anterior      Próxima   Última |
|                  | Registrar Decisão Judicial        | Adicionar operações anteriores à 13ª data base.                                  |
|                  |                                   |                                                                                  |
|                  |                                   | Voltar                                                                           |

Com o acionamento do botão "Adicionar operações anteriores à 13º data base", é possível acrescentar, à lista, operações, de forma análoga ao que foi mostrado anteriormente. As regras que se aplicam ao botão "Registrar Decisão Judicial" e ao botão "Excluir Operação", que aparece quando operações forem incluídas na lista, são as mesmas que foram mostradas.

Para concluir o registro da restrição judicial de exclusão de operação, clique no botão "Registrar Decisão Judicial" e todas as operações existentes na "Lista de Operações Escolhidas" serão ocultadas para consulta em todas as data-bases. Aguarde a geração do protocolo.

Para executar uma nova tarefa, o botão "Voltar" navega para a página anterior ou escolha diretamente na aba superior entre as opções disponíveis.

#### 4. Cadastrando uma Decisão Judicial de Operação para Marcação Sub Judice

A marcação sub judice de uma operação não tem o efeito de ocultar as informações sobre a operação que foi realizada pelo cliente, junto à instituição. Dessa forma, a operação com registro de marcação sub judice será visualizada em consultas que forem efetuadas no âmbito do sistema financeiro ou no atendimento do Banco Central. Nos relatórios de consulta gerados pelas instituições financeiras e pelo atendimento do Banco Central, uma informação adicional será prestada, comunicando a existência de operações com marcação sub judice. A informação limita-se à quantidade de operações marcadas e ao valor consolidado das marcações. Esta é a ressalva para o fato de existir uma ordem judicial para marcação sub judice. A restrição de marcação sub judice somente deverá ser registrada quando houver o respaldo de uma decisão judicial.

Para efetuar o registro, a partir do painel "Registro de Restrições", selecione a opção "Decisão Judicial de Marcação Sub Judice" e clique no botão "Iniciar Registro Restrição Legal".

| L BANCO CE | LE BANCO CENTRAL<br>DO BRASIL SCR - Sistema de Informações de Crédito do Banco Central                                                                          |                                                                      |                                     |            |   |  |
|------------|----------------------------------------------------------------------------------------------------|----------------------------------------------------------------------|-------------------------------------|------------|---|--|
| Consultas  | Simulação                                                                                                    | Gestão de Documentos                                                 | Restrições Legais e Administrativas | Logout     |   |  |
|            |                                                                                                    | Sistema de                                                           | Informações de Crédito do Bano      | co Central | D |  |
|            |                                                                                                    | Registro de Restriçõe                                                | 5                                   |            |   |  |
|            |                                                                                                    | Restrições Legais                                                    |                                     |            |   |  |
|            | <ul> <li>Decisão Judicial de Exclusão de Cliente</li> <li>Decisão Judicial de Exclusão de Operações</li> <li>Decisão Judicial de Marcação Sub Judice</li> </ul> |                                                                      |                                     |            |   |  |
|            |                                                                                                    | Restrições Administra     Vício de Contrato     Manifestação de Disc | ativas<br>cordância                 |            |   |  |
|            |                                                                                                    | Iniciar Registro Restrição                                           | Administrativa                      |            |   |  |

A tela a seguir será apresentada:

| DO BRASIL | くし BANCO CENTRAL SCR - Sistema de Informações de Crédito do Banco Central |                                     |                                                                                           |                                                   |   |  |
|-----------|---------------------------------------------------------------------------|-------------------------------------|-------------------------------------------------------------------------------------------|---------------------------------------------------|---|--|
| Consultas | Simulação                                                                 | Gestão de Documentos                | Restrições Legais e Administrativas                                                       | Logout                                            |   |  |
|           |                                                                           | Sistema de<br>Registro de Decisão J | Informações de Crédito do Banc<br>Os campos com * aão d<br>udicial de Marcação Sub Júdice | c <b>o Central</b><br>e preenchimento obrigatório | 0 |  |
|           |                                                                           | Inst                                | ituição 00.038.166 - BANCO CENTRA                                                         | AL DO BRASIL                                      |   |  |
|           |                                                                           | CI                                  | iente *                                                                                   |                                                   |   |  |
|           |                                                                           | Tipo de Pe                          | essoa * Selecione 💌                                                                       |                                                   |   |  |
|           |                                                                           | Data base de Refere                 | ência * Selecione 💌                                                                       |                                                   |   |  |
|           |                                                                           |                                     | Procurar Cliente Voltar                                                                   |                                                   |   |  |

O campo "Instituição" é preenchido automaticamente com o CNPJ e o nome da instituição financeira a que pertence o usuário que está logado ao sistema e, portanto, registrando a decisão judicial para marcação sub judice. Preencha o campo "Cliente" com o CPF ou CNPJ do cliente. Para o caso de pessoa física, a digitação dos 11 algarismos que compõem o CPF é necessária. No caso de pessoa jurídica, devem ser informados apenas os 8 primeiros algarismos do CNPJ. Selecione o Tipo de Pessoa ("Pessoa Física com CPF" ou "Pessoa Jurídica com CNPJ"), selecione a "Data base de Referência" entre as opções disponíveis e clique no botão "Procurar Cliente". Note que todos os campos apresentados são de preenchimento obrigatório.

Como a marcação subjudice é respaldada por uma decisão judicial e feita sobre operações, para efetuar o registro o sistema se comporta de forma análoga ao mostrado no item anterior sobre o registro de decisão judicial de exclusão de operações. É suficiente seguir os mesmos passos e ficar atento às explicações.

É importante salientar que o clique no botão "Registrar Decisão Judicial" faz com que todas as operações da "Lista de Operações Escolhidas" sejam marcadas como sub judice em todas as datas-base, independente de estarem selecionadas.

#### 5. Cadastrando um Vício de Contrato

A restrição administrativa decorrente de vício de contrato não é oriunda de ato externo à instituição. Uma vez verificado, no âmbito administrativo, que a operação de crédito foi originada com vício previsto no Código de Processo Civil, a instituição deve registrar a restrição. A restrição em uma operação causada por vício de contrato tem o efeito de ocultar uma operação específica e que foi realizada pelo cliente, junto à instituição. Dessa forma, a operação com vício de contrato não será visualizada em consultas que forem efetuadas no âmbito do sistema financeiro ou no atendimento do Banco Central. Nesse tipo de restrição, inexiste a figura da decisão judicial.

A partir do painel "Registro de Restrições", selecione a opção "Vício de Contrato" e clique no botão "Iniciar Registro Restrição Administrativa".

|           |           | banco.operador<br>dd/mm/aaaa                                                                                                    |                                     |            |    |  |  |
|-----------|-----------|----------------------------------------------------------------------------------------------------|-------------------------------------|------------|----|--|--|
| Consultas | Simulação | Gestão de Documentos                                                                                                    | Restrições Legais e Administrativas | Logout     |    |  |  |
|           |           | Sistema de                                                                                                    | Informações de Crédito do Bano      | co Central | [] |  |  |
|           |           | Registro de Restriçõe                                                                                                    | 5                                   |            |    |  |  |
|           |           | Restrições Legais                                                                                                    |                                     |            |    |  |  |
|           |           | <ul> <li>Decisão Judicial de Exclusão de Cliente</li> <li>Decisão Judicial de Exclusão de Operações</li> <li>Decisão Judicial de Marcação Sub Judice</li> <li>Iniciar Registro Restrição Legal</li> </ul>                                                                                                    |                                     |            |    |  |  |
|           |           | Contraction contraction contra |                                     |            |    |  |  |
|           |           |                                                                                                    |                                     |            |    |  |  |
|           |           | Iniciar Registro Restrição                                                                                                    | Administrativa                      |            |    |  |  |

A tela a seguir será apresentada:

| DO BRASIL | banco.operador<br>dd/mm/aaaa |                       |                                                        |                                                   |   |
|-----------|------------------------------|-----------------------|--------------------------------------------------------|---------------------------------------------------|---|
| Consultas | Simulação                    | Gestão de Documentos  | Restrições Legais e Administrativas                    | Logout                                            |   |
|           |                              | Sistema de S          | Informações de Crédito do Ban<br>Os campos com * são d | c <b>o Central</b><br>e preenchimento obrigatório | ם |
|           |                              | Registro de vicios de | Contrato                                               |                                                   |   |
|           |                              | Insti                 | tuição 00.038.166 - BANCO CENTR                        | AL DO BRASIL                                      |   |
|           |                              | Cli                   | iente *                                                |                                                   |   |
|           |                              | Tipo de Pe            | ssoa * Selecione 💌                                     |                                                   |   |
|           |                              | Data base de Referé   | ência * Selecione ▼                                    |                                                   |   |
|           |                              |                       | Procurar Cliente Voltar                                |                                                   |   |

O campo Instituição é preenchido automaticamente com o CNPJ e o nome da instituição financeira a que pertence o usuário que está logado ao sistema e, portanto, registrando o vício de contrato. Preencha o CPF ou CNPJ do Cliente, selecione o Tipo de Pessoa ("Pessoa Física com CPF" ou "Pessoa Jurídica com CNPJ"). Para o caso de pessoa física, a digitação dos 11 algarismos que compõem o CPF é necessária. No caso de pessoa jurídica, devem ser informados apenas os 8 primeiros algarismos do CNPJ. Selecione o Tipo de Pessoa ("Pessoa Física com CPF" ou "Pessoa o Tipo de Pessoa ("Pessoa Física com CPF" ou "Pessoa Jurídica com CNPJ"), selecione a "Data base de Referência" entre as opções disponíveis e clique no botão "Procurar Cliente". Note que todos os campos apresentados são de preenchimento obrigatório.

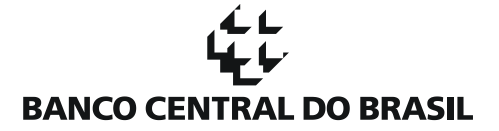

Caso o cliente possua alguma operação registrada junto à instituição, na data-base de referência informada, o sistema mostrará a tela seguinte:

|           | INTRAL S           | SCR - Sistema de Inform                | ações de Crédito do Banco Central                  |                                | banco.operador<br>dd/mm/aaaa |
|-----------|--------------------|----------------------------------------|----------------------------------------------------|--------------------------------|------------------------------|
| Consultas | Simulação          | Gestão de Documentos                   | Restrições Legais e Administrativas                | Logout                         |                              |
|           |                    |                                        |                                                    |                                | []                           |
|           |                    | Sistema de                             | Informações de Crédito do Ban                      | co Central                     |                              |
|           |                    |                                        | Os campos com * são                                | de preenchimento obrigatório   | _                            |
|           | Registro           | de Vícios de Contrato                  |                                                    |                                |                              |
|           | Instituiçã         | ăo 00.038.166 - BANCO C                | ENTRAL DO BRASIL                                   |                                |                              |
|           | Clien              | te 12345678901                         |                                                    |                                |                              |
|           | Defei<br>Contratu  | to Selecione V Class<br>* 10.406/2002. | sificação de acordo com o artigo 138 e seguintes d | o Novo Código Civil Brasileiro |                              |
|           | Descript           | ×_                                     |                                                    | A                              |                              |
|           | do Víc<br>Contratu | io<br>ial<br>*                         |                                                    |                                |                              |
|           | State              | us Ativa                               |                                                    | <b>T</b>                       |                              |
|           |                    | Info                                   | rmar Operações do Vício de Contrato                | Voltar                         |                              |

Os dois campos são de preenchimento obrigatório. O "Defeito Contratual" deve ser selecionado entre as opções disponíveis (fraude, coação, dolo ou indução ao erro) e a "Descrição do Vício Contratual" é um campo de livre preenchimento. Em seguida, acione o botão "Informar Operações do Vício de Contrato". Acionar o botão antes do preenchimento dos campos fará com que o sistema solicite o preenchimento. A tela e os campos a serem preenchidos são os mesmos, seja pessoa física ou jurídica.

O sistema mostrará, então, os dados digitados ("Defeito Contratual" e "Descrição do Vício Contratual") acrescidos das operações de crédito do cliente para a data-base informada.

O registro de vício de contrato é feito sobre operações. Para selecionar operações, inserir operações em datasbase antigas, navegar entre telas e efetuar o registro, o sistema se comporta de forma análoga ao que foi mostrado no item sobre o registro de decisão judicial de exclusão de operações. É suficiente seguir os mesmos passos e ficar atento às explicações.

É importante salientar que o clique no botão "Inserir Vício de Contrato" faz com que todas as operações da "Lista de Operações Escolhidas" sejam marcadas com o vício de contrato em todas as datas-base, independente de estarem selecionadas.

#### 6. Cadastrando uma Manifestação de Discordância

A manifestação de discordância sobre uma operação não tem o efeito de ocultar as informações sobre a operação que foi realizada pelo cliente, junto à instituição. Dessa forma, a operação com registro de manifestação de discordância será visualizada em consultas que forem efetuadas no âmbito do sistema financeiro ou no atendimento do Banco Central. Nos relatórios de consulta gerados pelas instituições financeiras e pelo atendimento do Banco Central, uma informação é prestada, comunicando a existência de operações com

#### بط لہ لیل ل BANCO CENTRAL DO BRASIL

manifestação de discordância. A informação limita-se à quantidade de operações marcadas e ao valor consolidado das marcações. Esta é a ressalva para o fato de existir uma manifestação de discordância na esfera administrativa.

A partir do painel "Registro de Restrições", selecione a opção "Manifestação de Discordância" e clique no botão "Iniciar Registro Restrição Administrativa".

| L BANCO CE | INTRAL S  | SCR - Sistema de Inform                                                                                      | ações de Crédito do Banco Central   |         | banco.operador<br>dd/mm/aaaa |
|------------|-----------|----------------------------------------------------------------------------------------------------|-------------------------------------|---------|------------------------------|
| Consultas  | Simulação | Gestão de Documentos                                                                                         | Restrições Legais e Administrativas | Logout  |                              |
|            |           | Sistema de Info                                                                                              | ormações de Crédito do Banco (      | Central | 0                            |
|            |           | Registro de Restrições                                                                                       |                                     |         |                              |
|            |           | Restrições Legais                                                                                            |                                     |         |                              |
|            |           | <ul> <li>Decisão Judicial de Exo</li> <li>Decisão Judicial de Exo</li> <li>Decisão Judicial de Ma</li> </ul> |                                     |         |                              |
|            |           | Iniciar Registro Restrição L                                                                                 | egal                                |         |                              |
|            |           | Restrições Administrat                                                                                       | ivas                                |         |                              |
|            |           | <ul> <li>Vício de Contrato</li> <li>Manifestação de Disco</li> </ul>                                         | ordância                            |         |                              |
| 1          |           | Iniciar Registro Restrição A                                                                                 | dministrativa                       |         |                              |

A tela a seguir será apresentada:

|           | banco.operador<br>dd/mm/aaaa |                        |                                     |                      |   |
|-----------|------------------------------|------------------------|-------------------------------------|----------------------|---|
| Consultas | Simulação                    | Gestão de Documentos   | Restrições Legais e Administrativas | Logout               |   |
|           |                              | Sistema de Info        | ormações de Crédito do Banco (      | Central              | 0 |
|           |                              | Registro de Manifestac | ão de Discordância                  | chimento obrigatorio |   |
|           |                              | Inctituie              | 50 00 029 166 - RANCO CENTRAL       |                      |   |
|           |                              | Client                 | e *                                 | DO BRASIL            |   |
|           |                              | Tipo de Pesso          | a * Selecione                       |                      |   |
|           |                              | Data base de Referênci | a * Selecione 🗸                     |                      |   |
|           |                              |                        | Procurar Cliente Voltar             |                      |   |

O campo Instituição é preenchido automaticamente com o CNPJ e o nome da instituição financeira a que pertence o usuário que está logado ao sistema e, portanto, registrando a manifestação de discordância. Preencha o CPF ou CNPJ do Cliente, selecione o Tipo de Pessoa ("Pessoa Física com CPF" ou "Pessoa Jurídica com CNPJ"). Para o caso de pessoa física, a digitação dos 11 algarismos que compõem o CPF é necessária. No caso de pessoa jurídica, devem ser informados apenas os 8 primeiros algarismos do CNPJ. Selecione o Tipo de Pessoa ("Pessoa Física com CPF" ou "Pessoa Jurídica, devem ser informados apenas os 8 primeiros algarismos do CNPJ. Selecione o Tipo de Pessoa ("Pessoa Física com CPF" ou "Pessoa Jurídica com CNPJ"), selecione a "Data base de Referência" entre as opções disponíveis e clique no botão "Procurar Cliente". Note que todos os campos apresentados são de preenchimento obrigatório.

Caso o cliente possua alguma operação registrada junto à instituição, na data-base de referência informada, o sistema mostrará a tela seguinte:

#### من لے لیے BANCO CENTRAL DO BRASIL

|           | NTRAL S   | SCR - Sis     | tema de Infor  | mações de Crédito do Ban        | co Central    |                                    |      | banco.operador<br>dd/mm/aaaa |
|-----------|-----------|---------------|----------------|---------------------------------|---------------|------------------------------------|------|------------------------------|
| Consultas | Simulação | Gestão        | de Documentos  | s Restrições Legais e Admi      | nistrativas   | Logout                             |      |                              |
|           |           |               | Sister         | na de Informações de C          | crédito do    | Banco Central                      |      | []                           |
|           |           |               |                |                                 | Os campos     | com * são de preenchimento obrigat | ório |                              |
|           | Regi      | stro de M     | lanifestação d | de Discordância                 |               |                                    |      |                              |
|           | In        | stituição     | 00.038.166 - 8 | BANCO CENTRAL DO BRASIL         |               |                                    |      |                              |
|           |           | Cliente       | 12345678901    |                                 |               |                                    |      |                              |
|           |           | Tipo de       | Relations      |                                 |               |                                    |      |                              |
|           | Manii     | restação<br>* | Selecione      |                                 |               | V                                  |      |                              |
|           |           |               |                |                                 |               |                                    | *    |                              |
|           | Desc      | rição da      |                |                                 |               |                                    |      |                              |
|           | Manif     | festação<br>* |                |                                 |               |                                    |      |                              |
|           |           |               |                |                                 |               |                                    |      |                              |
|           |           |               |                |                                 |               |                                    | Ŧ    |                              |
|           |           | Status        | Ativa          |                                 |               |                                    |      |                              |
|           |           |               | Inf            | formar Operações da Manifestaçã | o de Discordâ | incia Voltar                       |      |                              |

Os dois campos são de preenchimento obrigatório. O "Tipo de Manifestação" deve ser selecionado entre as opções disponíveis (Cliente não concorda com a existência de operação, Cliente não concorda com o valor de operação, Cliente não concorda com o prazo da operação, Cliente não concorda com a taxa de juros e outros custos da operação e Cliente não concorda com o estado inadimplente da operação) e a "Descrição da Manifestação" é um campo de livre preenchimento. Em seguida, acione o botão "Informar Operações da Manifestação de Discordância". Acionar o botão antes do preenchimento dos campos fará com que o sistema solicite o preenchimento. A tela e os campos a serem preenchidos são os mesmos, seja pessoa física ou jurídica.

O sistema mostrará, então, os dados digitados ("Tipo de Manifestação" e "Descrição da Manifestação") acrescidos das operações de crédito do cliente para a data-base informada.

O registro de manifestação de discordância é feito sobre operações. Para selecionar operações, inserir operações em datas-base antigas, navegar entre telas e efetuar o registro, o sistema se comporta de forma análoga ao que foi mostrado no item sobre o registro de decisão judicial de exclusão de operações. É suficiente seguir os mesmos passos e ficar atento às explicações.

É importante salientar que o clique no botão "Inserir Manifestação de Discordância" faz com que todas as operações da "Lista de Operações Escolhidas" sejam marcadas com a manifestação de discordância em todas as datas-base, independente de estarem selecionadas.

### D. Consultando uma RLA

Para consultar uma RLA existente, mova o cursor sobre a aba "Restrições Legais e Administrativas". As opções disponíveis aparecem:

| SCR - Sistema de Informações de Crédito do Banco Central |                                                 |                      |                                               |              |  |  |
|----------------------------------------------------------|-------------------------------------------------|----------------------|-----------------------------------------------|--------------|--|--|
| Consultas                                                | Simulação                                       | Gestão de Documentos | Restrições Legais e Administrativas           | Logout       |  |  |
|                                                          |                                                 |                      | Registrar Restrição                           |              |  |  |
|                                                          | Consultar Restrição<br>Siste Reverter Restrição |                      |                                               |              |  |  |
|                                                          |                                                 |                      | lo Banco (                                    |              |  |  |
|                                                          |                                                 |                      | Excluir Restrição                             | * - * - *    |  |  |
|                                                          |                                                 | Tractituição         | Corrigir Restrição                            | ampos com sa |  |  |
|                                                          |                                                 | Instituição          | Ratificar Restrições Legais e Administrativas |              |  |  |
|                                                          |                                                 |                      | Solicitar Arquivo                             |              |  |  |
|                                                          |                                                 |                      | Consultar Protocolo de Solicitação            |              |  |  |

Clique na opção "Consultar Restrição" e o sistema exibirá a seguinte tela:

| DO BRASIL |           | SCR - Sistema de Inform | nações de Crédito  | do Banco Central  |                                         | banco.operador<br>dd/mm/aaaa |
|-----------|-----------|-------------------------|--------------------|-------------------|-----------------------------------------|------------------------------|
| Consultas | Simulação | Gestão de Documentos    | Restrições Legais  | e Administrativas | Logout                                  |                              |
|           |           | Sisten                  | na de Informaçô    | óes de Crédito de | o Banco Central                         | ם                            |
|           |           |                         |                    | Os camp           | os com * são de preenchimento obrigatór | io                           |
|           |           | Consultar Restriçõ      | es Existentes      |                   |                                         |                              |
|           |           | CNPJ                    | 00.038.166         |                   |                                         |                              |
|           |           | IF [                    | BANCO CENTRAL DO E | BRASIL            |                                         | ]                            |
|           |           | Cliente                 |                    |                   |                                         |                              |
|           |           | Tipo de Pessoa 🛛        | Selecione          | •                 |                                         |                              |
|           |           | Período de<br>Cadastro  |                    | a                 |                                         |                              |
|           |           | Operador                |                    |                   |                                         |                              |
|           |           | Protocolo               |                    |                   |                                         |                              |
|           |           | Situação [              | Selecione 💌        |                   |                                         |                              |
|           |           | Tipo de Restrição 🛛     | Selecione          |                   | e l                                     |                              |
|           |           |                         | Cor                | nsultar Restrição |                                         |                              |

Os campos "CNPJ" e "IF" são preenchidos de forma automática com o CNPJ e o nome da instituição financeira a que pertence o usuário que está logado ao sistema e, portanto, efetuando a consulta. Os outros campos servirão de filtro para a consulta e nenhum deles é de preenchimento obrigatório.

Os campos existentes e que, ao serem preenchidos ou selecionados, funcionam como filtro nas pesquisas são:

- Cliente
- Tipo de Pessoa
- Período de Cadastro
- Operador
- Protocolo
- Situação
- Tipo de Restrição

#### بط لہ لیل ل BANCO CENTRAL DO BRASIL

O campo "Cliente" admite até 14 caracteres. Não há checagem de dígito verificador ou da existência do CPF ou do CNPJ digitado. Ao ser comandada a consulta, o sistema tenta localizar operações do cliente na instituição. Se não houver operações para o CPF ou CNPJ informado o sistema retornará tela com a seguinte observação:

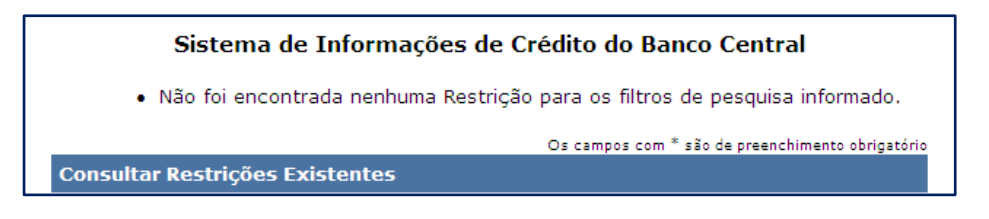

A observação é resultado da consulta efetuada levando-se em conta tudo o que foi preenchido nos campos existentes e que funcionam como filtro.

O campo "Tipo de Pessoa", como dito, não é de preenchimento obrigatório. Em seu preenchimento pode-se selecionar "Pessoa Física com CPF" ou "Pessoa Jurídica com CNPJ".

O campo "Período de Cadastro", se preenchido, indicará, para a pesquisa, as data (dia/mês/ano) entre as quais a restrição foi registrada.

O campo "Operador" pode ser preenchido com a sigla do operador cadastrado no sistema. O resultado da consulta mostrará as restrições cadastradas por esse operador.

Pode-se filtrar por um protocolo específico que foi gerado pelo sistema, durante o cadastramento da restrição, preenchendo-se o campo "Protocolo".

O campo "Situação" apresenta as opções "Ativa", "Excluída" e "Revertida". Pode-se, então, selecionar apenas as restrições de uma dessas situações. Se nenhuma opção for selecionada, as restrições de todas as situações serão exibidas como resultado da consulta.

| 110000010            |                                             |
|----------------------|---------------------------------------------|
| Situação             | Selecione 👻                                 |
| Tipo de<br>Restrição | Selecione<br>Ativa<br>Excluída<br>Revertida |

O campo "Tipo de Restrição" possui as opções abaixo listadas e pode-se selecionar um único tipo de restrição. Caso nenhum tipo seja selecionado, o resultado da consulta exibirá todos os tipos de restrição existentes.

| Tipo de<br>Restrição | Selecione 🗸                                                                                                    |
|----------------------|----------------------------------------------------------------------------------------------------|
|                      | Selecione<br>Decisão Judicial de Exclusão de Cliente<br>Decisão Judicial de Exclusão de Operações<br>Decisão Judicial de Marcação Sub Judice<br>Liminar de Reversão<br>Manifestação de Discordância<br>Vício de Contrato |

Pode-se, inclusive, optar pelo não preenchimento de campo algum e o resultado da consulta apresentará todas as restrições cadastradas pela instituição financeira.

Para efetuar a consulta, clique no botão "Consultar Restrição". O sistema exibirá a lista de restrições existentes e que se coadunam com o que foi preenchido nos campos de filtro.

#### م ل لول BANCO CENTRAL DO BRASIL

Abaixo, um exemplo de tela de retorno contendo restrições fictícias que foram registradas para um cliente, que também é fictício.

| List | ista de Restrições                                                                         |                               |                         |                       |                |            |               |                                              |
|------|--------------------------------------------------------------------------------------------|-------------------------------|-------------------------|-----------------------|----------------|------------|---------------|----------------------------------------------|
|      | Cliente 2                                                                                  | Tipo<br>Pessoa <sup>A</sup> 2 | Instituição 💈           | Operador <sup>2</sup> | Protocolo<br>Z | Cadastro 2 | Situação<br>Z | Tipo 2                                       |
| ©    | 12345678901                                                                                | Pessoa<br>Fisica com<br>CPF   | BANCO CENTRAL DO BRASIL | banco.operador        | 999990         | dd/mm/aaaa | Ativa         | Vício de Contrato                            |
| O    | 12345678901                                                                                | Pessoa<br>Fisica com<br>CPF   | BANCO CENTRAL DO BRASIL | banco.operador        | 999991         | dd/mm/aaaa | Ativa         | Decisão Judicial de<br>Exclusão de Operações |
| ©    | 12345678901                                                                                | Pessoa<br>Fisica com<br>CPF   | BANCO CENTRAL DO BRASIL | banco.operador        | 999992         | dd/mm/aaaa | Ativa         | Decisão Judicial de<br>Marcação Sub Judice   |
|      | 3 registros encontrados. Mostrando de 1 a 3.<br>Primeira   Anterior   1   Próxima   Última |                               |                         |                       |                |            |               |                                              |
|      |                                                                                            |                               | Detalha                 | r Restrição           |                |            |               |                                              |

Para exibir os dados da restrição, selecione uma delas e clique em "Detalhar Restrição". O sistema exibirá nova tela com todas as informações da restrição. Se for uma restrição legal, a tela reflete todos os dados informados no registro da ordem judicial e se for uma restrição administrativa, a tela exibe os dados do registro da restrição administrativa.

Para o caso de restrições que foram alteradas, como no caso de uma restrição que sofreu uma reversão, os dados que originaram a restrição são apresentados em um quadro e os dados da reversão em outro. Ou seja: todos os desdobramentos da restrição são apresentados.

Caso a restrição se dê sobre operações, estas são apresentadas após os dados da restrição em quadro como o do exemplo seguinte:

| Lista de Operações da Decisão Judicial  |                                                                |  |  |  |  |
|-----------------------------------------|----------------------------------------------------------------|--|--|--|--|
| Contrato 2                              | Modalidade/SubModalidade                                       |  |  |  |  |
| 000000000000000000000000000000000000000 | 0203 - Crédito Pessoal - sem Consignação em Folha de Pagamento |  |  |  |  |
| 000000000000000000000000000000000000000 | 0202 - Crédito Pessoal - com Consignação em Folha de Pagamento |  |  |  |  |
| 000000000000000003                      | 0202 - Crédito Pessoal - com Consignação em Folha de Pagamento |  |  |  |  |

Para detalhamento de outra RLA, clique no botão "Voltar". Alternativamente, navegue pelas abas para executar outro procedimento.

#### E. Revertendo uma RLA

As restrições judiciais que resultam em ocultação de informações no birô (exclusão de clientes e exclusão de operações) podem ser revertidas. Isso ocorre quando uma instituição financeira, não satisfeita com a ocultação das informações do cliente, recorre da decisão judicial que originou o registro da restrição legal.

Obtendo uma decisão favorável ao seu pleito, a instituição financeira, de posse do novo comando judicial, registra a reversão da primeira ordem e o cliente ou suas operações voltam a ser exibidas nas consultas realizadas pelo sistema financeiro ou pelo atendimento do Banco Central.

A reversão de RLA não é prevista para a decisão judicial de marcação sub judice porque nesse caso a restrição não gera ocultação de informações do cliente.

Para reverter uma restrição existente, mova o cursor sobre a aba "Restrições Legais e Administrativas". As opções disponíveis aparecem:

|           | BANCO CENTRAL<br>SCR - Sistema de Informações de Crédito do Banco Central |                     |                   |                                               |              |  |  |
|-----------|---------------------------------------------------------------------------|---------------------|-------------------|-----------------------------------------------|--------------|--|--|
| Consultas | Simulação                                                                 | Gestão de Documento | 5                 | Restrições Legais e Administrativas           | Logout       |  |  |
|           |                                                                           |                     |                   | Registrar Restrição                           |              |  |  |
|           |                                                                           |                     |                   | Consultar Restrição                           |              |  |  |
|           |                                                                           | Si                  | ste               | Reverter Restrição                            | lo Banco C   |  |  |
|           |                                                                           |                     | Excluir Restrição |                                               | * . *        |  |  |
|           |                                                                           | The astrony of a    |                   | Corrigir Restrição                            | ampos com sa |  |  |
|           |                                                                           | Instituição         |                   | Ratificar Restrições Legais e Administrativas |              |  |  |
|           |                                                                           |                     |                   | Solicitar Arquivo                             |              |  |  |
|           |                                                                           |                     |                   | Consultar Protocolo de Solicitação            |              |  |  |

Clique na opção "Reverter Restrição" e o sistema exibirá a seguinte tela:

|           | NTRAL 5   | SCR - Sistema de Inforn | nações de Crédito do Banco Central banco.operador<br>d/mm/aaaa |
|-----------|-----------|-------------------------|----------------------------------------------------------------|
| Consultas | Simulação | Gestão de Documentos    | Restrições Legais e Administrativas Logout                     |
|           |           | Sistor                  | na de Informações de Crédite de Pance Contral                  |
|           |           | Sister                  |                                                                |
|           |           |                         | Os campos com * são de preenchimento obrigatório               |
|           |           | Reverter Restriçõe      | es                                                             |
|           |           | CNPJ                    | 00.038.166                                                     |
|           |           | IF                      | BANCO CENTRAL DO BRASIL                                        |
|           |           | Cliente                 |                                                                |
|           |           | Tipo de Pessoa          | Selecione                                                      |
|           |           | Período de<br>Cadastro  | a                                                              |
|           |           | Operador                |                                                                |
|           |           | Protocolo               |                                                                |
|           |           | Situação                | Ativa 💌                                                        |
|           |           | Tipo de Restrição       | Selecione                                                      |
|           |           |                         | Consultar Restrição                                            |

A tela é semelhante à apresentada na opção de "Consultar Restrições". Os campos "CNPJ" e "IF" são preenchidos de forma automática com o CNPJ e o nome da instituição financeira a que pertence o usuário que está logado ao sistema e, portanto, efetuando a reversão da restrição. Os outros campos servirão de filtro para a consulta e nenhum deles é de preenchimento obrigatório.

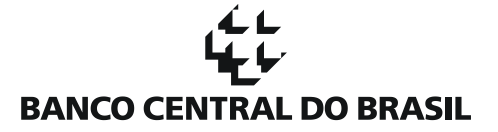

As observações de preenchimento dos campos para reverter restrições se assemelham à consulta de restrições, com alteração nos campos "Situação" e "Tipo de Restrição".

O campo "Situação" admite apenas a opção "Ativa":

| Situação  | Selecione 👻        |
|-----------|--------------------|
| Restrição | Selecione<br>Ativa |

Já o campo "Tipo de Restrição" admite as opções "Decisão Judicial de Exclusão de Cliente" e "Decisão Judicial de Exclusão de Operações":

| Tipo de Restrição | Selecione 🔹                                                                          |
|-------------------|--------------------------------------------------------------------------------------|
|                   | Selecione                                                                            |
|                   | Decisão Judicial de Exclusão de Cliente<br>Decisão Judicial de Exclusão de Operações |

A falta de seleção para qualquer dos campos resultará uma consulta onde todas as opções possíveis na consulta serão apresentadas. Assim, caso não seja escolhido o "Tipo de Restrição" o resultado da consulta apresentará as restrições cadastradas que foram resultantes de decisões judiciais de exclusão de cliente e de exclusão de operações.

A consulta para o registro de reversão não abrange restrições já excluídas ou revertidas, tampouco restrições de natureza administrativa ou, como dito, as restrições judiciais de marcação sub judice.

A consulta serve para localizar uma restrição específica ou para limitar a quantidade de restrições apresentadas para que se faça o registro da reversão. Para efetuar a consulta, clique no botão "Consultar Restrição". O sistema exibirá, abaixo dos critérios de consulta, a lista de restrições existentes e que se coadunam com o que foi preenchido nos campos.

Como exemplo, uma lista de restrições resultado da consulta com apenas uma restrição do tipo "Decisão Judicial de Exclusão de Operações" é mostrada abaixo:

| Lista | Lista de Restrições                                                                        |                               |               |            |                     |            |                    |                                              |  |
|-------|--------------------------------------------------------------------------------------------|-------------------------------|---------------|------------|---------------------|------------|--------------------|----------------------------------------------|--|
|       | Cliente <sup>A</sup> 2                                                                     | Tipo Pessoa<br><sup>A</sup> 2 | Instituição 2 | Operador 2 | Protocolo<br>A<br>Z | Cadastro 2 | Situação<br>A<br>Z | Tipo 2                                       |  |
| O     | 12345678901     Pessoa Fisica<br>com CPF     BANCO CENTRAL DO BRASIL                       |                               |               |            | 999999              | dd/mm/aaaa | Ativa              | Decisão Judicial de<br>Exclusão de Operações |  |
|       | 1 registros encontrados. Mostrando de 1 a 1.<br>Primeira   Anterior   1   Próxima   Última |                               |               |            |                     |            |                    |                                              |  |

Selecione a restrição a ser revertida entre as disponíveis na "Lista de Restrições" e clique no botão "Reverter Restrição".

O sistema exibirá tela contendo os campos a serem preenchidos com os dados da nova ordem judicial. O preenchimento dos campos se dá de forma análoga ao observado para o preenchimento da ordem original. As regras são as mesmas.

Abaixo dos campos a serem preenchidos, o sistema exibe os dados da decisão original e que está sendo revertida.

| Reversão                                    |                                      |
|---------------------------------------------|--------------------------------------|
| Instituição                                 | 00.038.166 - BANCO CENTRAL DO BRASIL |
| Cliente                                     | 12345678901                          |
| Esfera de Competência *                     | Selecione 👻                          |
| Vara de 1ª. Instância *                     | Selecione -                          |
| Seção Judiciária/UF da 1ª. Instância *      | Selecione 🔹                          |
| Instância Atual *                           | Selecione 👻                          |
| Foro de 1ª. Instância                       |                                      |
| Comarca *                                   |                                      |
| Número do Ofício                            |                                      |
| Número do Processo Originário               |                                      |
| Classe Processual *                         | Selecione 👻                          |
| Data do Protocolo *                         |                                      |
| Quantidade de Autores                       |                                      |
| Nome do Autor                               |                                      |
| Nome do Juiz de 1ª Instância                |                                      |
| OAB do Advogado do Autor na 1ª<br>Instância |                                      |
| Decisão Original                            |                                      |
| Decisio Original                            |                                      |

No caso de ser uma reversão de ordem judicial de exclusão de operações, abaixo dos dados da decisão original, o sistema exibe uma lista das operações que foram atingidas pela ordem original e que foram informadas na ocasião em que se registrou a restrição judicial, conforme abaixo:

| Lista de Operações da Decisão Judicial  |                              |  |  |  |
|-----------------------------------------|------------------------------|--|--|--|
| Contrato 2                              | Modalidade/SubModalidade     |  |  |  |
| 000000000000000000000000000000000000000 | 0499 - Outros Financiamentos |  |  |  |

Para prosseguir com a reversão, clique no botão "Confirmar Reversão" e o sistema exibirá uma mensagem solicitando confirmação da reversão.

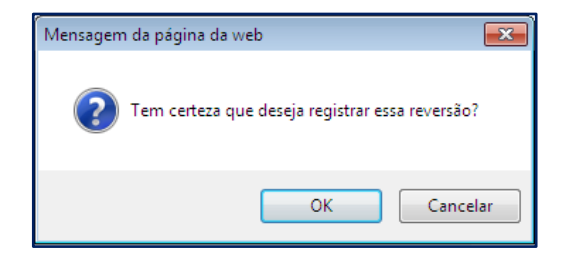

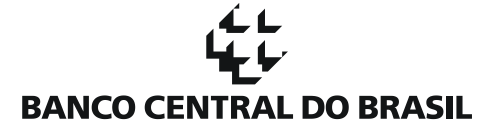

Clique no botão "OK", caso deseje confirmar a reversão. Caso o preenchimento dos campos esteja correto, o sistema exibirá a tela acrescida, em seu topo, da informação de que a reversão foi registrada com sucesso.

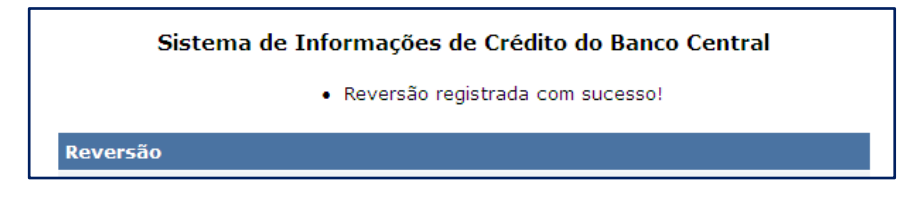

Ao final dos dados da reversão, e, portanto, acima dos dados da decisão original, o sistema exibira o protocolo para a reversão registrada. Nos dados da decisão original o campo "Status" terá passado de "Ativa" para "Revertida".

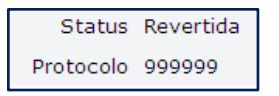

Para registrar uma nova reversão, clique no botão "Voltar", ou navegue pelas abas disponíveis para executar outro procedimento. Caso não exista outra restrição passível de reversão, ao clicar no botão "Voltar", o sistema retorna para a tela que possibilita a consulta de restrições existentes.

### F. Excluindo ou Cancelando uma RLA

Quando uma restrição for incluída no sistema de maneira indevida, é possível a sua exclusão sem que para isso haja uma decisão judicial ou um procedimento administrativo. Essa exclusão deverá ser executada quando houver erro no cadastramento da RLA, ou seja: a restrição nunca existiu de fato e foi registrada de forma indevida.

A exclusão de uma RLA não deve ser aplicada ao caso de nova ordem judicial para o cancelamento do registro. Nesse caso, como visto, a reversão da RLA deverá ser o procedimento utilizado.

Para excluir uma restrição existente, mova o cursor sobre a aba "Restrições Legais e Administrativas". As opções disponíveis aparecem:

| SCR - Sistema de Informações de Crédito do Banco Central |           |                      |                                               |              |  |  |
|----------------------------------------------------------|-----------|----------------------|-----------------------------------------------|--------------|--|--|
| Consultas                                                | Simulação | Gestão de Documentos | Restrições Legais e Administrativas           | Logout       |  |  |
|                                                          |           |                      | Registrar Restrição                           |              |  |  |
|                                                          |           |                      | Consultar Restrição                           |              |  |  |
|                                                          |           | Sist                 | e Reverter Restrição                          | to Banco C   |  |  |
|                                                          |           |                      | Excluir Restrição                             | * * *        |  |  |
|                                                          |           | Instituição          | Corrigir Restrição                            | ampos com sa |  |  |
|                                                          |           | Instituição          | Ratificar Restrições Legais e Administrativas |              |  |  |
|                                                          |           |                      | Solicitar Arquivo                             |              |  |  |
|                                                          |           |                      | Consultar Protocolo de Solicitação            |              |  |  |

Clique na opção "Excluir Restrição" e o sistema exibirá a seguinte tela:

|           | NTRAL     | SCR - Sistema de I     | Informaçõ  | es de Cré   | édito do Ba   | anco Central  |                                    | banco.operador<br>dd/mm/aaaa |
|-----------|-----------|------------------------|------------|-------------|---------------|---------------|------------------------------------|------------------------------|
| Consultas | Simulação | Gestão de Docum        | entos R    | estrições L | egais e Ad    | ministrativas | Logout                             |                              |
|           |           |                        |            |             |               |               |                                    | 0                            |
|           |           | Sist                   | ema de     | Informa     | ções de (     | Crédito do l  | Banco Central                      |                              |
|           |           |                        |            |             |               | Os campos con | n * são de preenchimento obrigatór | io                           |
|           |           | Excluir Restric        | ções       |             |               |               |                                    |                              |
|           |           | CNPJ                   | 00.038.166 |             |               |               |                                    |                              |
|           |           | IF                     | BANCO CE   | NTRAL DO B  | RASIL         |               |                                    | ]                            |
|           |           | Cliente                |            |             |               |               |                                    |                              |
|           |           | Tipo de<br>Pessoa      | Selecione  |             | •             |               |                                    |                              |
|           |           | Período de<br>Cadastro |            |             | а             |               |                                    |                              |
|           |           | Operador               |            |             |               |               |                                    |                              |
|           |           | Protocolo              |            |             |               |               |                                    |                              |
|           |           | Situação               | Ativa [    | -           |               |               |                                    |                              |
|           |           | Tipo de<br>Restrição   | Selecione  |             |               | •             |                                    |                              |
|           |           |                        |            |             | Consultar Res | strição       |                                    |                              |

A tela é semelhante à apresentada na opção de "Consultar Restrições". Os campos "CNPJ" e "IF" são preenchidos de forma automática com o CNPJ e o nome da instituição financeira a que pertence o usuário que está logado ao sistema e, portanto, efetuando a exclusão da restrição. Os outros campos servirão de filtro para a consulta e nenhum deles é de preenchimento obrigatório.

As observações de preenchimento dos campos para excluir restrições se assemelham à consulta de restrições, com alteração no campo "Situação".

#### من ل ليل BANCO CENTRAL DO BRASIL

O campo "Situação" admite apenas a opção "Ativa":

| Situação | Ativa 👻            |
|----------|--------------------|
| Tipo de  | Selecione<br>Ativa |

O campo "Tipo de Restrição" apresenta as mesmas opções da consulta, uma vez que o erro no cadastramento pode se dar em qualquer tipo de restrição, seja ela decorrente de ordem judicial ou de procedimento administrativo. Mesmo as reversões registradas podem ser excluídas:

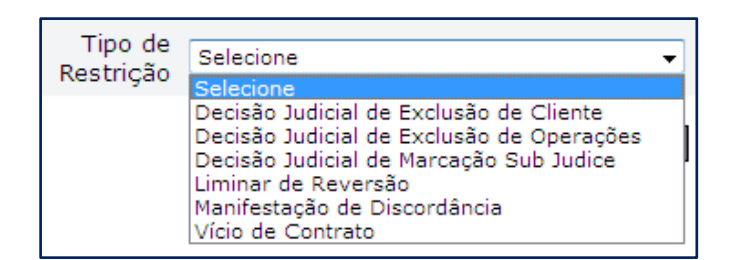

A falta de seleção para qualquer dos campos resultará uma consulta onde todas as opções possíveis serão apresentadas. Assim, caso não seja escolhido o "Tipo de Restrição", o resultado da consulta apresentará todas as restrições cadastradas, inclusive as liminares de reversão.

A consulta serve para localizar uma restrição específica ou para limitar a quantidade de restrições apresentadas para que se faça o registro da exclusão. Para efetuar a consulta, clique no botão "Consultar Restrição". O sistema exibirá, abaixo dos critérios de consulta, a lista de restrições existentes e que se coadunam com o que foi preenchido nos campos e que estão ativas.

O exemplo abaixo mostra um resultado fictício de consulta para o cliente com CPF 123.456.789-01. No resultado apresentado, o cliente possui quatro restrições ativas e que são passíveis de exclusão, sendo uma manifestação de discordância, duas liminares de reversão e uma decisão judicial de exclusão de operações:

| List | ista de Restrições                                                                                                    |                             |                         |                       |                |            |               |                                                 |  |
|------|----------------------------------------------------------------------------------------------------|-----------------------------|-------------------------|-----------------------|----------------|------------|---------------|-------------------------------------------------|--|
|      | Cliente 2                                                                                                    | Tipo<br>Pessoa <sup>A</sup> | Instituição 🙎           | Operador <sup>2</sup> | Protocolo<br>Z | Cadastro 2 | Situação<br>Z | Tipo 2                                          |  |
| O    | 12345678901                                                                                                    | Pessoa<br>Fisica<br>com CPF | BANCO CENTRAL DO BRASIL | banco.operador        | 999990         | dd/mm/aaaa | Ativa         | Manifestação de<br>Discordância                 |  |
| 0    | 12345678901                                                                                                    | Pessoa<br>Fisica<br>com CPF | BANCO CENTRAL DO BRASIL | banco.operador        | 999991         | dd/mm/aaaa | Ativa         | Liminar de Reversão                             |  |
| 0    | 12345678901                                                                                                    | Pessoa<br>Fisica<br>com CPF | BANCO CENTRAL DO BRASIL | banco.operador        | 999992         | dd/mm/aaaa | Ativa         | Liminar de Reversão                             |  |
| O    | Pessoa<br>Fisica<br>com CPF BANCO CENTRAL DO BRASIL banco.operador 999993 dd/mm/aaaa Ativa Decisão Judicial de<br>Exclusão de<br>Operações |                             |                         |                       |                |            |               | Decisão Judicial de<br>Exclusão de<br>Operações |  |
|      | 4 registros encontrados. Mostrando de 1 a 4.<br>Primeira   Anterior   1   Próxima   Última                                                 |                             |                         |                       |                |            |               |                                                 |  |
|      |                                                                                                    |                             | Exclu                   | iir Restrição         |                |            |               |                                                 |  |

Selecione a restrição a ser excluída entre as disponíveis na "Lista de Restrições" e clique no botão "Excluir Restrição".

#### م ل لول BANCO CENTRAL DO BRASIL

O sistema exibirá tela contendo os dados utilizados no registro da restrição que será excluída. Como exemplo, a exclusão de uma manifestação de discordância exibira a seguinte tela:

| L BANCO CENTRAL SCR       | - Sistema de Informa | ções de Crédito do Banco Central                                                                                                    | banco.operado<br>dd/mm/aaaa |
|---------------------------|----------------------|----------------------------------------------------------------------------------------------------|-----------------------------|
| Consultas Simulação Ge    | stão de Documentos   | Restrições Legais e Administrativas   Logout                                                                                         |                             |
|                           | Sister               | na de Informações de Crédito do Banco Central                                                                                        | ĺ                           |
|                           | Excluir de Manifest  | ação de Discordância                                                                                                    |                             |
|                           |                      | Instituição 00.038.166 - BANCO CENTRAL DO BRASIL                                                                                     |                             |
|                           |                      | Cliente 12345678901                                                                                                    |                             |
|                           | Tipo de M            | lanifestação * Cliente não concorda com o prazo da operação                                                                          |                             |
|                           | Descrição da M       | Ianifestação * Teste para manual.                                                                                                    |                             |
|                           |                      | Status Ativa                                                                                                    |                             |
|                           |                      | Protocolo 999999                                                                                                    |                             |
|                           |                      |                                                                                                    |                             |
| Lista de Operações da Dec | cisão Judicial       |                                                                                                    |                             |
| Contrato                  |                      | Modalidade/SubModalidade                                                                                                    |                             |
| 11111111111111111         |                      | 0203 - Crédito Pessoal - sem Consignação em Folha de Pagamento                                                                       |                             |
| 2222222222222222222       |                      | 0202 - Crédito Pessoal - com Consignação em Folha de Pagamento                                                                       |                             |
| 333333333333333333        |                      | 0202 - Crédito Pessoal - com Consignação em Folha de Pagamento                                                                       |                             |
|                           |                      | 3 registros encontrados. Mostrando de 1 a 3.<br>Primeira   Anterior   1   Próxima   Última<br>Confirmar Exclusão da Restrição Voltar |                             |

Sempre que operações específicas estiverem envolvidas no registro da restrição, uma lista de operações será exibida, contendo as operações de fazem parte da restrição cadastrada.

No caso da exclusão de uma reversão, são mostrados os dados de registro da reversão e não os da restrição inicial.

Para prosseguir com a exclusão, clique no botão "Confirmar Exclusão de Restrição" e o sistema exibirá uma mensagem solicitando confirmação da exclusão da restrição.

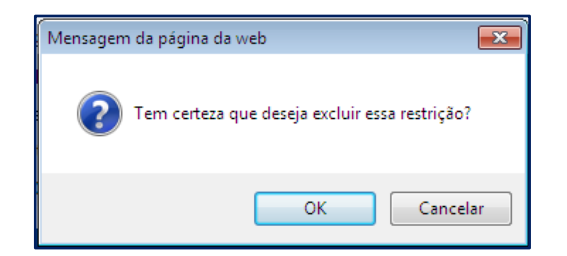

Clique no botão "OK", caso deseje confirmar a exclusão da restrição e o sistema exibirá a tela acrescida, em seu topo, da informação de que a exclusão da restrição foi registrada com sucesso.

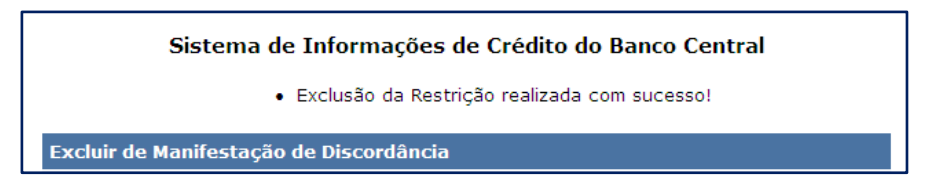

Abaixo dos dados da restrição excluída, o sistema exibirá o protocolo da exclusão de restrição. Nos dados da decisão original o campo "Status" terá passado de "Ativa" para "Excluída".

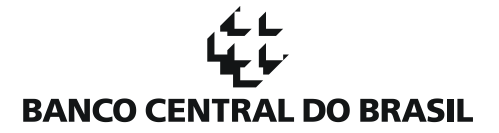

| Status    | Excluída |
|-----------|----------|
| Protocolo | 500640   |

Note que na exclusão de uma restrição o sistema não solicita o preenchimento de um motivo para sua efetivação.

Para registrar uma nova exclusão de restrição, clique no botão "Voltar", ou navegue pelas abas disponíveis para realizar outro procedimento. Caso não exista outra restrição passível de exclusão, ao clicar no botão "Voltar", o sistema retorna para a tela que possibilita a consulta de restrições existentes.

### G. Corrigindo uma RLA

A correção de uma RLA serve para alterar dados que foram inseridos erroneamente durante o processo de cadastramento da RLA.

Para corrigir uma restrição existente, mova o cursor sobre a aba "Restrições Legais e Administrativas". As opções disponíveis aparecem:

| SCR - Sistema de Informações de Crédito do Banco Central |           |                      |                                               |              |  |  |  |
|----------------------------------------------------------|-----------|----------------------|-----------------------------------------------|--------------|--|--|--|
| Consultas                                                | Simulação | Gestão de Documentos | Restrições Legais e Administrativas           | Logout       |  |  |  |
|                                                          |           |                      | Registrar Restrição                           |              |  |  |  |
|                                                          |           |                      | Consultar Restrição                           |              |  |  |  |
|                                                          |           | Sist                 | e Reverter Restrição                          | lo Banco C   |  |  |  |
|                                                          |           |                      | Excluir Restrição                             |              |  |  |  |
|                                                          |           | Tractituicão         | Corrigir Restrição                            | ampos com sa |  |  |  |
|                                                          |           | Instituição          | Ratificar Restrições Legais e Administrativas |              |  |  |  |
|                                                          |           |                      | Solicitar Arquivo                             |              |  |  |  |
|                                                          |           |                      | Consultar Protocolo de Solicitação            |              |  |  |  |

Clique na opção "Corrigir Restrição" e o sistema exibirá a seguinte tela:

|           |           | SCR - Sistema de Inform | ações de Crédito do Banco Central                | banco.operador<br>dd/mm/aaaa |
|-----------|-----------|-------------------------|--------------------------------------------------|------------------------------|
| Consultas | Simulação | Gestão de Documentos    | Restrições Legais e Administrativas Logout       |                              |
|           |           | Sister                  | ma de Informações de Crédito do Banco Central    | ۵                            |
|           |           |                         | Os campos com * são de preenchimento obrigatório |                              |
|           |           | Corrigir Restrições     | ;                                                |                              |
|           |           | CNPJ                    | 00.038.166                                       |                              |
|           |           | IF                      | BANCO CENTRAL DO BRASIL                          |                              |
|           |           | Cliente                 |                                                  |                              |
|           |           | Tipo de Pessoa          | Selecione •                                      |                              |
|           |           | Período de<br>Cadastro  | a                                                |                              |
|           |           | Operador                |                                                  |                              |
|           |           | Protocolo               |                                                  |                              |
|           |           | Situação                | Selecione 👻                                      |                              |
|           |           | Tipo de Restrição       | Selecione -                                      |                              |
|           |           |                         | Consultar Restrição                              |                              |

A tela é semelhante à apresentada na opção de "Consultar Restrições". Os campos "CNPJ" e "IF" são preenchidos de forma automática com o CNPJ e o nome da instituição financeira a que pertence o usuário que está logado ao sistema e, portanto, efetuando a correção. Os outros campos servirão de filtro para a consulta e nenhum deles é de preenchimento obrigatório.

Para a correção de uma restrição o sistema se comporta como nos itens já apresentados e que tratam da reversão e exclusão de restrições. Efetuada a consulta, o sistema retorna uma lista de restrições passíveis de serem alteradas.

As opções do campo "Situação" incluem restrições com diferentes status. Pode-se selecionar entre "Ativa", "Revertida" ou "Excluída". Dessa forma, todas as restrições já cadastradas, mesmo que excluídas ou revertidas, podem ser objeto de alteração.

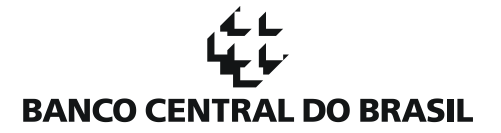

Como nos casos anteriores, o sistema exibe o resultado das restrições que se enquadram nos filtros da consulta e gera uma lista de restrições.

Escolha uma restrição da lista apresentada e clique no botão "Corrigir Restrição". O sistema exibe os dados de cadastramento da restrição. Altere os dados que desejar e, em seguida, confirme a alteração.

Os passos seguintes são similares aos apresentados para a reversão e exclusão de restrições.

#### H. Ratificando as Restrições Legais e Administrativas

A qualquer momento, por determinação do Banco Central, as instituições financeiras devem ratificar o conteúdo das Restrições Legais e Administrativas já cadastradas no sistema.

Para ratificar as RLAs cadastradas pela instituição, mova o cursor sobre a aba "Restrições Legais e Administrativas". As opções disponíveis aparecem:

| SCR - Sistema de Informações de Crédito do Banco Central |           |                      |                                               |              |  |  |  |
|----------------------------------------------------------|-----------|----------------------|-----------------------------------------------|--------------|--|--|--|
| Consultas                                                | Simulação | Gestão de Documentos | Restrições Legais e Administrativas           | Logout       |  |  |  |
|                                                          |           |                      | Registrar Restrição                           |              |  |  |  |
|                                                          |           |                      | Consultar Restrição                           |              |  |  |  |
|                                                          |           | Sist                 | P Reverter Restrição                          | to Banco C   |  |  |  |
|                                                          |           |                      | Excluir Restrição                             |              |  |  |  |
|                                                          |           |                      | Corrigir Restrição                            | ampos com sa |  |  |  |
|                                                          |           | Instituição          | Ratificar Restrições Legais e Administrativas |              |  |  |  |
|                                                          |           |                      | Solicitar Arquivo                             |              |  |  |  |
|                                                          |           |                      | Consultar Protocolo de Solicitação            |              |  |  |  |

Clique na opção "Ratificar Restrições Legais e Administrativas" e o sistema exibirá a seguinte tela:

|                                       | NTRAL S                                           | SCR - Sistema de Inform                                                                | banco.operad<br>dd/mm/aaaa                                                                                               |                                                                                     |
|---------------------------------------|---------------------------------------------------|----------------------------------------------------------------------------------------|----------------------------------------------------------------------------------------------------|-------------------------------------------------------------------------------------|
| Consultas                             | Simulação                                         | Gestão de Documentos                                                                   | Restrições Legais e Administrativas                                                                                      | Logout                                                                              |
|                                       |                                                   | Sistema de In                                                                          | formações de Crédito do Banco                                                                                            | Central                                                                             |
|                                       |                                                   | Instituição                                                                            | 00.038.166 - BANCO CENTRAL DO BRA                                                                                        | ASIL                                                                                |
| Cabe às in<br>operações<br>através de | stituições fina<br>de crédito, c<br>restrições le | anceiras integrantes do Sis<br>adastradas pelas mesmas,<br>gais e administrativas. Des | stema Financeiro Nacional manterem at<br>. no SCR - Sistema de Informações de<br>seja ratificar as informações cadastrad | ualizadas as informações de clientes e<br>Crédito do Banco Central do Brasil<br>as? |
|                                       |                                                   | 1                                                                                      | Voltar Não ratificar Ratificar                                                                                           |                                                                                     |

Caso não deseje ratificar as restrições cadastradas no sistema, clique em "Não ratificar" e o sistema exibirá a tela seguinte:

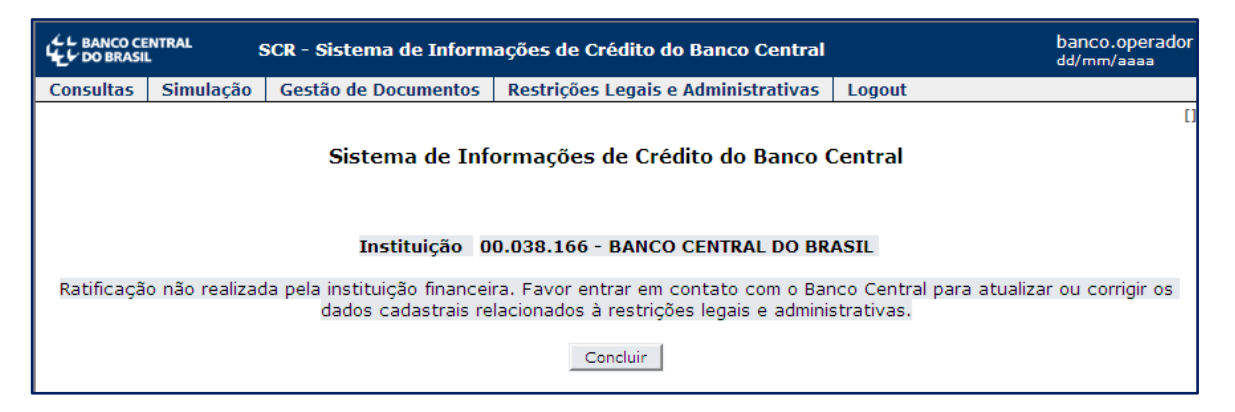

Clique no botão "Concluir" e o sistema apresenta a tela inicial do SCR, sem execução de procedimentos.

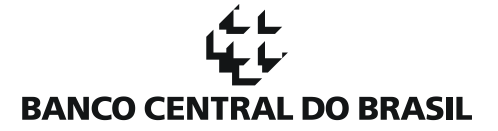

De outra forma, caso deseje ratificar as restrições já cadastradas pela instituição no SCR, clique no botão "Ratificar" e o sistema apresenta nova tela para confirmação:

|                                                                                                    | NTRAL S   | SCR - Sistema de Inform | ações de Crédito do Banco Central   | banco.operador<br>dd/mm/aaaa |  |
|----------------------------------------------------------------------------------------------------|-----------|-------------------------|-------------------------------------|------------------------------|--|
| Consultas                                                                                                    | Simulação | Gestão de Documentos    | Restrições Legais e Administrativas | Logout                       |  |
|                                                                                                    |           | Sistema de In           | formações de Crédito do Banco       | Central                      |  |
|                                                                                                    |           | Instituição             | 00.038.166 - BANCO CENTRAL DO BRA   | SIL                          |  |
| A instituição financeira acima mencionada declara, nesta data, que as informações de clientes e operações de crédito, por ela<br>cadastradas no SCR - Sistema de Informações de Crédito do Banco Central através de restrições legais e administrativas,<br>encontram-se devidamente atualizadas com relação a sua obrigatoriedade de implementação pelo poder judiciário.<br>Adicionalmente, a instituição financeira confirma que tais informações correspondem à verdade naquilo que diz respeito à<br>correção e integralidade dos dados informados, até esta data, sobre seus clientes e operações de crédito por eles mantidas,<br>mencionadas(os) nas restrições legais e administrativas, cuja instituição financeira é mencionada no respectivo documento<br>judicial. |           |                         |                                     |                              |  |
|                                                                                                    |           |                         | Não confirmar Confirmar             |                              |  |

Não confirmando, o sistema vai para a tela já apresentada e que informa que a ratificação não foi realizada pela instituição financeira.

Para confirmar, clique no botão "Confirmar" e o sistema exibirá tela informando sobre a ratificação.

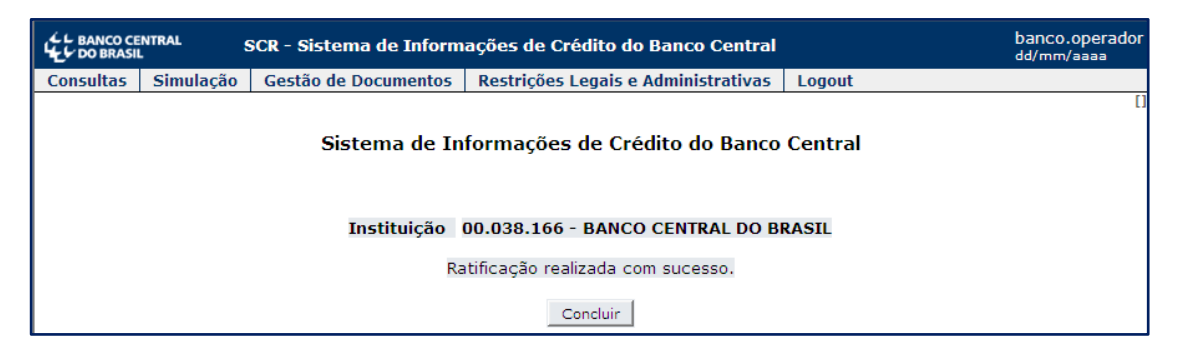

Clique no botão "Concluir" e o sistema apresenta a tela inicial do SCR, sem execução de procedimentos.

#### I. Solicitando Arquivo

Para facilitar a avaliação das RLAs já cadastradas no SCR por uma instituição financeira, o sistema possui funcionalidade que possibilita à instituição solicitar um arquivo contendo todas as informações das Restrições Legais e Administrativas cadastradas em determinado período.

Para solicitar o arquivo, mova o cursor sobre a aba "Restrições Legais e Administrativas". As opções disponíveis aparecem:

| SCR - Sistema de Informações de Crédito do Banco Central |           |                      |                                               |               |  |  |
|----------------------------------------------------------|-----------|----------------------|-----------------------------------------------|---------------|--|--|
| Consultas                                                | Simulação | Gestão de Documentos | Restrições Legais e Administrativas           | Logout        |  |  |
|                                                          |           |                      | Registrar Restrição                           |               |  |  |
|                                                          |           | <b>.</b>             | Consultar Restrição                           |               |  |  |
|                                                          |           | Sist                 | e Reverter Restrição                          | to Banco C    |  |  |
|                                                          |           |                      | Excluir Restrição                             | * * *         |  |  |
|                                                          |           | Instituisão          | Corrigir Restrição                            | ampos com sat |  |  |
|                                                          |           | Instituição          | Ratificar Restrições Legais e Administrativas |               |  |  |
|                                                          |           |                      | Solicitar Arquivo                             |               |  |  |
|                                                          |           |                      | Consultar Protocolo de Solicitação            |               |  |  |

Clique na opção "Solicitar Arquivo" e o sistema exibirá a seguinte tela:

|           |           | SCR - Sistema   | de Inform  | ações de Crédito do Banco Central   |       | banco.operador<br>dd/mm/aaaa |
|-----------|-----------|-----------------|------------|-------------------------------------|-------|------------------------------|
| Consultas | Simulação | Gestão de Doo   | cumentos   | Restrições Legais e Administrativas | Logou | t                            |
|           |           | Sistema de      | e Inform   | ações de Crédito do Banco Cent      | ral   | U                            |
|           |           | Solicitação Arq | uivo Resti | rições Legais e Administrativas     |       |                              |
|           |           | Instituição     | 00.038.16  | 66 - BANCO CENTRAL DO BRASIL        |       |                              |
|           |           | Data Início     |            | KX#                                 |       |                              |
|           |           | Data Fim        |            | <b>K</b> ₩                          |       |                              |
|           |           |                 |            | Solicitar Arquivo                   |       |                              |

Para solicitar o arquivo referente a um período, selecione uma data de início, uma data de fim e acione o botão "Solicitar Arquivo".

Caso uma das datas não seja selecionada, ou até mesmo as duas, o sistema assume que a data de início será a data mais antiga e para a data fim será a data mais recente.

Caso não se escolha datas de início e fim, ao solicitar arquivo o sistema exibirá a seguinte tela:

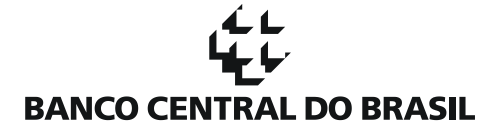

|           | ENTRAL<br>L | SCR - Sistema   | de Inform  | ações de Crédito do Banco Central   |       | banco.operador<br>dd/mm/aaaa |
|-----------|-------------|-----------------|------------|-------------------------------------|-------|------------------------------|
| Consultas | Simulação   | Gestão de Do    | cumentos   | Restrições Legais e Administrativas | Logou | ıt                           |
|           |             | Sistema d       | le Inform  | ações de Crédito do Banco Cent      | tral  |                              |
|           |             | Solicitação Are | quivo Rest | rições Legais e Administrativas     |       |                              |
|           |             | Instituição     | 00.038.16  | 56 - BANCO CENTRAL DO BRASIL        |       |                              |
|           |             | Data Início     | Data mais  | antiga                              |       |                              |
|           |             | Data Fim        | Data mais  | recente                             |       |                              |
|           |             |                 |            |                                     |       |                              |
|           |             |                 |            | Confirmar Voltar                    |       |                              |

Clique no botão "Confirmar" para prosseguir a solicitação de arquivo. O sistema exibirá a tela abaixo, informando um protocolo para a requisição.

| L BANCO CE | banco.operador<br>dd/mm/aaaa |                 |                           |                                     |       |    |
|------------|------------------------------|-----------------|---------------------------|-------------------------------------|-------|----|
| Consultas  | Simulação                    | Gestão de Do    | cumentos                  | Restrições Legais e Administrativas | Logou | t  |
|            |                              | Sistema d       | e Inform                  | ações de Crédito do Banco Cent      | ral   | LI |
|            |                              | Solicitação Arc | <mark>juivo Res</mark> ti | rições Legais e Administrativas     |       |    |
|            |                              | Instituição     | 00.038.16                 | 56 - BANCO CENTRAL DO BARSIL        |       |    |
|            |                              | Data Início     | Data mais                 | antiga                              |       |    |
|            |                              | Data Fim        | Data mais                 | recente                             |       |    |
|            |                              | Protocolo       | R000000                   | 0001                                |       |    |
|            |                              |                 |                           | Concluir                            |       |    |

Clique no botão "Concluir" e o sistema apresenta a tela inicial do SCR, sem execução de procedimentos. Alternativamente, navegue pelas abas para executar outro procedimento.

O arquivo gerado pelo Banco Central deverá ser baixado através do aplicativo PSTAW10. O tipo de arquivo gerado é o ASCR002.

Os arquivos ASCR002, com as informações de RLAs, são gerados de forma assíncrona durante a noite. Dessa forma, todos os arquivos solicitados em um dia serão disponibilizados para a instituição no dia seguinte.

O arquivo será gerado no formato ". txť" e cada campo do arquivo é separado pelo caractere pipe "|".

Os campos disponíveis (na ordem) são:

- Tipo de restrição
- Status da restrição
- Protocolo
- Tipo de pessoa
- Identificação
- Descrição
- Esfera de competência
- Vara da 1<sup>ª</sup> instância
- Seção judiciária

- Instância atual
- Comarca
- Classe processual
- Data do protocolo
- Fórum da 1ª instância
- Número do ofício
- Número do processo
- Quantidade de autores
- Nome do autor
- Nome do juiz
- OAB do advogado
- Protocolo da decisão original
- Tipo de defeito contratual
- Tipo de manifestação de discordância
- Código do contrato
- Modalidade/submodalidade

### J. Consultando Protocolo de Solicitação

A geração do arquivo contendo as restrições legais e administrativas da instituição, como dito, ocorre de forma assíncrona. Para facilitar o acompanhamento dos pedidos de arquivos, o sistema dispõe de consulta que informa a situação em que se encontra o pedido da instituição.

Para consultar a situação do arquivo de RLAs solicitado, mova o cursor sobre a aba "Restrições Legais e Administrativas". As opções disponíveis aparecem:

| SCR - Sistema de Informações de Crédito do Banco Central |           |                      |   |                                               |               |  |
|----------------------------------------------------------|-----------|----------------------|---|-----------------------------------------------|---------------|--|
| Consultas                                                | Simulação | Gestão de Documentos | R | Restrições Legais e Administrativas           | Logout        |  |
|                                                          |           |                      |   | Registrar Restrição                           |               |  |
|                                                          |           | <b></b>              |   | Consultar Restrição                           |               |  |
|                                                          |           | Sist                 | e | Reverter Restrição                            | lo Banco C    |  |
|                                                          |           |                      |   | Excluir Restrição                             | * ***         |  |
|                                                          |           | Instituição          |   | Corrigir Restrição                            | ampos com sao |  |
|                                                          |           | Instituição          |   | Ratificar Restrições Legais e Administrativas |               |  |
|                                                          |           |                      |   | Solicitar Arquivo                             |               |  |
|                                                          |           |                      |   | Consultar Protocolo de Solicitação            |               |  |

Clique na opção "Consultar Protocolo de Solicitação" e o sistema exibirá a seguinte tela:

|           | NTRAL     | SCR - Sistema d | e Informa | ações de Crédito do Banco Central   |        | banco.operador<br>dd/mm/aaaa |
|-----------|-----------|-----------------|-----------|-------------------------------------|--------|------------------------------|
| Consultas | Simulação | Gestão de Docu  | imentos   | Restrições Legais e Administrativas | Logout |                              |
|           | 11        |                 |           |                                     |        |                              |
|           |           | Instituição     | 00.038.1  | .66 - BANCO CENTRAL DO BRASIL       |        |                              |
|           |           | Protocolo       |           |                                     |        |                              |
|           |           |                 |           | Consultar Protocolo                 |        |                              |

Digite o protocolo que foi informado pelo sistema por ocasião da solicitação do arquivo e clique no botão "Consultar Protocolo" e o sistema exibirá a seguinte tela exemplo:

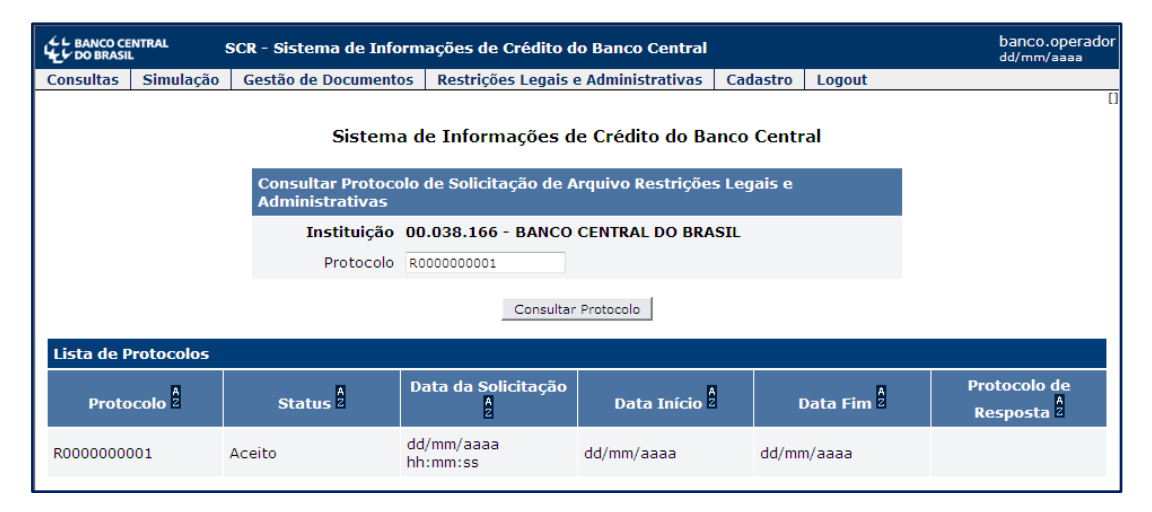

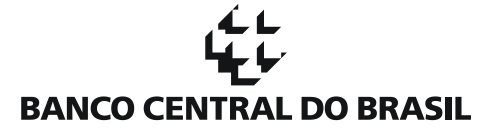

No exemplo, a solicitação foi aceita e ainda não foi gerado o arquivo de resposta pelo Banco Central.

Navegue pelas abas disponíveis para realizar outro procedimento.

### K. Cadastrando Recuperações Judiciais e Extrajudiciais

Para efeito deste manual, a funcionalidade "Restrições Legais e Administrativas" deverá ser utilizada para o registro e consulta de atributos de clientes, e de suas respectivas operações, em recuperação judicial, recuperação extrajudicial ou falência/ insolvência decretadas.

| L BANCO CE | NTRAL SCR - Sistem   | a de Informações de Crédito do Ba             | nco Central             | banco.operador<br>dd/mm/aaaa |
|------------|----------------------|-----------------------------------------------|-------------------------|------------------------------|
| Consultas  | Gestão de Documentos | Restrições Legais e Administrativas           | Logout                  |                              |
|            |                      | Registrar Restrição                           |                         |                              |
|            |                      | Consultar Restrição                           |                         |                              |
|            |                      | Reverter Restrição                            | rédito do Banco Central |                              |
|            |                      | Excluir Restrição                             |                         |                              |
|            |                      | Corrigir Restrição                            |                         |                              |
|            |                      | Ratificar Restrições Legais e Administrativas |                         |                              |
|            |                      | Solicitar Arquivo                             |                         |                              |
|            |                      | Consultar Protocolo de Solicitação            |                         |                              |
|            |                      | Registrar Recuperação                         |                         |                              |
|            |                      | Consultar Recuperação                         |                         |                              |

Ao mover o cursor sobre a aba "Restrições Legais e Administrativas, além das opções referentes ao cadastramento e consulta às ditas restrições, constam aquelas relativas ao registro e consulta dos eventos de recuperação judicial e extrajudicial, como segue:

- Registrar Recuperação
- Consultar Recuperação

A fim de cadastrar um pedido de recuperação, passe o cursor sobre a aba "Restrições Legais e Administrativas" e selecione "Registrar Recuperação". A seguir, será exibida a seguinte tela:

| DO BRASI  | NTRAL     | SCR- Sistem  | a de Informa  | ações de Crédito do Ba                       | nco Central               | banco.operador<br>dd/mm/aaaa |
|-----------|-----------|--------------|---------------|----------------------------------------------|---------------------------|------------------------------|
| Consultas | Gestão de | e Documentos | Restrições L  | egais e Administrativas                      | Logout                    |                              |
|           |           |              | Regis         | strar Recuperação                            |                           |                              |
|           |           |              |               | Os campos com * são de p                     | preenchimento obrigatório |                              |
|           |           | Recuperação  |               |                                              |                           |                              |
|           |           |              | Instituição   | 00.038.166 - BANCO CENTR                     | RAL DO BRASIL             |                              |
|           |           | CNPJ/        | CPF Cliente * |                                              |                           |                              |
|           |           | Tipo         | de Cliente *  | Selecione                                    | ~                         |                              |
|           |           | Data de Re   | equerimento*  |                                              |                           |                              |
|           |           | Tipo de R    | ecuperação*   | ○ Recuperação Judicial ○ Recuperação Extraju | dicial                    |                              |
|           |           |              | I             | ncluir Recuperação                           |                           |                              |

O campo "CNPJ/CPF Cliente" deverá ser preenchido com o CNPJ ou CPF do cliente, ressaltando que, no caso de pessoa jurídica, deverão ser informados os primeiros 8 dígitos e, no de pessoa física, 11 algarismos. Selecione no campo "Tipo Cliente", o tipo correspondente à informação do campo anterior ("Pessoa Física com CPF" ou "Pessoa Jurídica com CNPJ"). O campo "Data de Requerimento" deverá conter a data em que foi requerida a Recuperação Judicial/ Extrajudicial. Por fim, selecione entre as duas opções disponíveis, qual recuperação pretende-se registrar e clique em "Incluir Recuperação". Note-se que todos os campos são de preenchimento obrigatório. A tela seguinte apresentará os detalhes da Recuperação registrada:

| L BANCO CE | NTRAL SCR - Sistema                                                                      | de Informações de Crédito do Ba     | anco Central  | banco.operador<br>dd/mm/aaaa |  |  |
|------------|------------------------------------------------------------------------------------------|-------------------------------------|---------------|------------------------------|--|--|
| Consultas  | Gestão de Documentos                                                                     | Restrições Legais e Administrativas | Logout        |                              |  |  |
|            | <ul> <li>Detalhes da Recuperação</li> <li>Recuperação registrada com sucesso.</li> </ul> |                                     |               |                              |  |  |
|            | Recupera                                                                                 | ação                                |               |                              |  |  |
|            | Instituio                                                                                | ção 00.038.166 - BANCO CENTR        | RAL DO BRASIL |                              |  |  |
|            | Clie                                                                                     | nte 123.456.789-00                  |               |                              |  |  |
|            | Tipo<br>Clien                                                                            | de<br>Pessoa Fisica com CPF         |               |                              |  |  |
|            | т                                                                                        | ipo Recuperação Judicial            |               |                              |  |  |
|            | Situa                                                                                    | ção Requerimento                    |               |                              |  |  |
|            | Recuper                                                                                  | ação                                |               |                              |  |  |
|            | Situação                                                                                 |                                     | Data          |                              |  |  |
|            | Requerime                                                                                | ento                                | dd/mm/aaaa    |                              |  |  |
|            | Voltar                                                                                   |                                     |               |                              |  |  |

O mesmo procedimento deverá ser adotado para o registro dos dois tipos de Recuperação e de Tipo de Cliente.

### L. Consultando, Alterando e Excluindo Recuperações Judiciais e Extrajudiciais

Consultas e alterações em recuperações, cujo requerimento já foi cadastrado, deverão ser efetuadas a partir da opção "Consultar Recuperação", constante da aba "Restrições Legais e Administrativas".

| L BANCO CE | NTRAL SCR - Sistem   | a de Informações de Crédito do Ba             | nco Central             | banco.operador<br>dd/mm/aaaa |
|------------|----------------------|-----------------------------------------------|-------------------------|------------------------------|
| Consultas  | Gestão de Documentos | Restrições Legais e Administrativas           | Logout                  |                              |
|            |                      | Registrar Restrição                           |                         |                              |
|            |                      | Consultar Restrição                           |                         |                              |
|            |                      | Reverter Restrição                            | rédito do Banco Central |                              |
|            |                      | Excluir Restrição                             |                         |                              |
|            |                      | Corrigir Restrição                            |                         |                              |
|            |                      | Ratificar Restrições Legais e Administrativas |                         |                              |
|            |                      | Solicitar Arquivo                             |                         |                              |
|            |                      | Consultar Protocolo de Solicitação            |                         |                              |
|            |                      | Registrar Recuperação                         |                         |                              |
|            |                      | Consultar Recuperação                         |                         |                              |

Selecionada a opção, a seguinte tela será apresentada:

| C BANCO CE | NTRAL SCR - Siste            | ma de Informações de Crédito do Banco Central                                                                | banco.operador<br>dd/mm/aaaa | ^ |
|------------|------------------------------|----------------------------------------------------------------------------------------------------|------------------------------|---|
| Consultas  | Gestão de Documentos         | Restrições Legais e Administrativas Logout                                                                   |                              |   |
|            |                              | Pesquisar Recuperação                                                                                        | _                            |   |
|            | Recuperação                  |                                                                                                    |                              |   |
|            | Instituição                  | 00.038.166 - BANCO CENTRAL DO BRASIL                                                                         |                              |   |
|            | CNPJ/CPF Cliente             |                                                                                                    |                              |   |
|            | Tipo de Cliente              | Selecione V                                                                                                  |                              |   |
|            | Recuperação<br>Judicial      | Requerimento  Deferimento  Indeferimento  Concessão  Crédito Liquidado  Falência/Insolvência                 |                              |   |
|            |                              | Normalização                                                                                                 |                              |   |
|            | Recuperação<br>Extrajudicial | Requerimento         Homologação         Crédito Liquidado         Falência/Insolvência         Normalização |                              |   |
|            |                              | Pesquisar                                                                                                    |                              |   |

Caso deseje listar todas as recuperações já cadastradas pela instituição, selecione "Pesquisar", sem identificar o Cliente, ou selecionar qualquer outra opção de filtro.

O campo "CNPJ/CPF Cliente" poderá ser preenchido com o CNPJ ou CPF do cliente, ressaltando novamente que, no caso de pessoa jurídica, deverão ser informados os primeiros 8 dígitos e, no de pessoa física, 11 algarismos.

Selecione no campo "Tipo Cliente", o tipo correspondente à informação do campo anterior ("Pessoa Física com CPF" ou "Pessoa Jurídica com CNPJ").

Também é possível direcionar a pesquisa selecionando os campos relativos a Recuperação Judicial ("Requerimento", Deferimento", "Indeferimento", Concessão", "Crédito Liquidado", "Falência/Insolvência", "Normalização") e Recuperação Extrajudicial ("Requerimento", "Homologação", Crédito Liquidado", "Falência/Insolvência", "Normalização"). Neste caso, retornarão as recuperações nas condições selecionadas.

Selecionando "Pesquisar", caso o Cliente possua algum requerimento registrado, a tela seguinte apresentará uma Lista de Recuperações, especificando o tipo de Recuperação (Judicial ou Extrajudicial), o CNPJ/CPF do Cliente e a Situação:

| SCR - Sistema d                                         | e Informações de Crédit                                                                                                    | o do Banco Central                                                                                         |                   | banco.operador<br>dd/mm/aaaa 🔨 🔨 |
|---------------------------------------------------------|----------------------------------------------------------------------------------------------------|----------------------------------------------------------------------------------------------------|-------------------|----------------------------------|
| Consultas Gestão de Documentos Restriçõ                 | es Legais e Administrativas 🛛 Log                                                                                                    | out                                                                                                    |                   |                                  |
|                                                         | I                                                                                                    | Pesquisar Recuperação                                                                                      |                   |                                  |
| Recuperação                                             |                                                                                                    |                                                                                                    |                   |                                  |
| Instituição                                             | 00.038.166 - BANCO CE                                                                                                    | NTRAL DO BRASIL                                                                                            |                   |                                  |
| CNPJ/CPF Cliente                                        | 12345678910                                                                                                    |                                                                                                    |                   |                                  |
| Tipo de Cliente                                         | Selecione 🗸                                                                                                    |                                                                                                    |                   |                                  |
| Recuperação<br>Judicial<br>Recuperação<br>Extrajudicial | Requerim ento     Deferimento     Deferimento     Cndessão     Crédito Liquidado     Falência/Insolvência     Norm alização     Requerimento     Homologação     Crédito Liquidado     Falência/Insolvência     Norm alização |                                                                                                    |                   |                                  |
|                                                         |                                                                                                    | Pesquisar                                                                                                  |                   |                                  |
| Lista de Recupera                                       | ções                                                                                                    |                                                                                                    |                   |                                  |
| Tipo 🖁                                                  |                                                                                                    | Cliente                                                                                                    | Situação 🖁        |                                  |
| Recuperaç                                               | ão Judicial                                                                                                    | 12345678910                                                                                                | Crédito Liquidado |                                  |
|                                                         | 1 registr<br>Primei                                                                                                    | os encontrados. Mostrando de 1 a 1.<br>ra   Anterior   1   Próxima   Última<br>Aterar   Detalhar   Excluir |                   |                                  |

#### 2. Detalhar Recuperação

Para visualizar os detalhes cadastrados para cada Recuperação, deve-se selecionar opção "Detalhar", obtendose a tela a seguir:

| L BANCO CENTRAL SCR - Si       | stema de Informaçõe                 | s de Crédito do E            | Banco Central                   |          | banco.operador<br>dd/mm/aaaa |
|--------------------------------|-------------------------------------|------------------------------|---------------------------------|----------|------------------------------|
| Consultas Gestão de Documentos | Restrições Legais e Admin           | stratīvas Logout             |                                 |          |                              |
|                                |                                     | Detalh                       | es da Recuperação               |          |                              |
|                                | Recuperação                         |                              |                                 |          |                              |
|                                | Instituição 00.03                   | 8.166 – BANCO CENT           | FRAL DO BRASIL                  |          |                              |
|                                | Cliente 1234                        | 678910                       |                                 |          |                              |
|                                | Tipo de <sub>Pesso</sub><br>Cliente | a Fisica com CPF             |                                 |          |                              |
|                                | Tipo Recup                          | eração Judicial              |                                 |          |                              |
|                                | Situação Crédit                     | o Liquidado                  |                                 |          |                              |
|                                | Recuperação                         |                              |                                 |          |                              |
|                                | Situação                            |                              | Data                            |          |                              |
|                                | Requerimento                        |                              | dd/mm/aaaa                      |          |                              |
|                                | D eferim en to                      |                              | dd/mm/aaaa                      |          |                              |
|                                | Falência/Insolvênci                 | 3                            | dd/mm/aaaa                      |          |                              |
|                                | Operações Concur                    | sais                         |                                 |          |                              |
|                                | Contrato Tipo                       | Modalidade                   |                                 | Database |                              |
|                                | XYZ Concur                          | crédito Pessoal<br>Pagamento | l - com Consignação em Folha de | mm/aaaa  |                              |
|                                |                                     |                              | Voltar                          |          |                              |

A partir dela é possível consultar todos os detalhes já registrados da Recuperação, como as diferentes situações já cadastradas e suas respectivas datas. É disponibilizada também, caso tenham sido informadas, as operações concursais, especificando "Contrato", "Tipo", "Modalidade e "Data-base".

#### 3. Excluir Recuperação

Caso seja necessário excluir uma Recuperação, deve-se acessar a tela "Pesquisar Recuperação" e selecionar a Recuperação a ser excluída. Clique, em seguida, na opção "Excluir":

| Consultas Gestão      | SCR - Sistema d                                         | e Informações de Crédit<br>ies Legais e Administrativas Log                                                                                                    | o do Banco Central                                                                                          |                   | banco.operador<br>dd/mm/aaaa | ^ |
|-----------------------|---------------------------------------------------------|----------------------------------------------------------------------------------------------------|----------------------------------------------------------------------------------------------------|-------------------|------------------------------|---|
|                       |                                                         | F                                                                                                    | Pesquisar Recuperação                                                                                       |                   |                              |   |
|                       | Recuperação                                             |                                                                                                    |                                                                                                    |                   |                              |   |
|                       | Instituição                                             | 00.038.166 - BANCO CE                                                                                                    | NTRAL DO BRASIL                                                                                             |                   |                              |   |
|                       | CNPJ/CPF Cliente                                        | 12345678910                                                                                                    |                                                                                                    |                   |                              |   |
|                       | Tipo de Cliente                                         | Selecio ne 🗸 🗸                                                                                                    |                                                                                                    |                   |                              |   |
|                       | Recuperação<br>Judicial<br>Recuperação<br>Extrajudicial | <ul> <li>Requerimento</li> <li>Deferimento</li> <li>Indeferimento</li> <li>Concessão</li> <li>Crédito Liquidado</li> <li>Falência/Insolvência</li> <li>Normalização</li> <li>Requerimento</li> <li>Homologação</li> <li>Crédito Liquidado</li> <li>Falência/Insolvência</li> <li>Normalização</li> </ul> |                                                                                                    |                   |                              |   |
|                       |                                                         |                                                                                                    | Pesquisar                                                                                                   |                   | _                            |   |
| Lista de Recuperações |                                                         |                                                                                                    |                                                                                                    |                   |                              |   |
|                       | Tipo 🖁                                                  |                                                                                                    | Cliente                                                                                                    | Situação â        |                              |   |
|                       | <ul> <li>Recuperaç</li> </ul>                           | ção Judicial                                                                                                    | 12345678910                                                                                                 | Crédito Liquidado |                              |   |
|                       |                                                         | 1 registr<br>Primeir                                                                                                    | os encontrados. Mostrando de 1 a 1.<br>ra   Anterior   1   Próxima   Última<br>Alterar   Detalhar   Excluir |                   |                              |   |

Feito isso, a seguinte tela será exibida:

| L BANCO CENTRAL SCR - Sistema de Inform            | banco.operador<br>dd/mm/aaaa A                                                 |            |  |  |  |
|----------------------------------------------------|--------------------------------------------------------------------------------|------------|--|--|--|
| Consultas Gestão de Documentos Restrições Legais e | onsultas   Gestão de Documentos   Restrições Legais e Administrativas   Logout |            |  |  |  |
|                                                    | Excluir Recuperaçã                                                             | io         |  |  |  |
| Recuperação                                        |                                                                                |            |  |  |  |
| Instituição                                        | 00.038.166 – BANCO CENTRAL DO BRASIL                                           |            |  |  |  |
| Cliente                                            | 12345678910                                                                    |            |  |  |  |
| Tipo de<br>Cliente                                 | Pessoa Fisica com CPF                                                          |            |  |  |  |
| Τίρο                                               | Recuperação Judicial                                                           |            |  |  |  |
| Situação                                           | Crédito Liquidado                                                              |            |  |  |  |
| Histórico sit                                      | uações                                                                         |            |  |  |  |
| Situação                                           | Data cadastro                                                                  | Data 🖁     |  |  |  |
| Requeriment                                        | dd/mm/aaaa                                                                     | dd/mm/aaaa |  |  |  |
| Deferimento                                        | dd/mm/aaaa                                                                     | dd/mm/aaaa |  |  |  |
| Falência/Insc                                      | lvência dd/mm/aaaa                                                             | dd/mm/aaaa |  |  |  |
|                                                    | Confirmar Exclusão da Recuperação                                              | Voltar     |  |  |  |

Para finalizar a ação, selecione "Confirmar Exclusão da Recuperação".

#### 4. Atualizar Situação da Recuperação Judicial

Para atualizar a situação da Recuperação Judicial, informe o CPF/CNPJ do Cliente e selecione "Pesquisar". Selecione a recuperação resultante e, em seguida, a opção "Alterar":

| L BANCO CENTRAL  | SCR - Sistema de Informa                                                                                                    | ções de Crédito do Banco Central                                                                                              |                   | banco.operador<br>dd/mm/aaaa 🔨 🔨 |  |  |
|------------------|----------------------------------------------------------------------------------------------------|----------------------------------------------------------------------------------------------------|-------------------|----------------------------------|--|--|
| Consultas Gestão | de Documentos Restrições Legais e Ad                                                                                                    | ministratīvas Logout                                                                                                    |                   |                                  |  |  |
|                  |                                                                                                    | Pesquisar Recuper                                                                                                    | ação              |                                  |  |  |
|                  | Recuperação                                                                                                    |                                                                                                    |                   |                                  |  |  |
|                  | Instituição 00.038.16                                                                                                    | 66 – BANCO CENTRAL DO BRASIL                                                                                                  |                   |                                  |  |  |
|                  | CNPJ/CPF Cliente 123456789                                                                                                    | 10                                                                                                    |                   |                                  |  |  |
|                  | Tipo de Cliente Selecione                                                                                                    | ~                                                                                                    |                   |                                  |  |  |
|                  | Recuperação    Requeri<br>Judidal    Deferim<br>   Indefer<br>   Conces:<br>   Crédito<br>   Falênci<br>   Norm al<br>Recuperação    Requeri<br>Extrajudidal    Homolo<br>   Crédito<br>   Falência<br>   Norm ali | mento<br>ento<br>mento<br>ŝão<br>Liquidado<br>//Insolvência<br>zação<br>mento<br>gação<br>Liquidado<br>//Insolvência<br>zação |                   |                                  |  |  |
|                  |                                                                                                    | ( codaposi                                                                                                    |                   |                                  |  |  |
|                  | Lista de Recuperações                                                                                                    |                                                                                                    |                   |                                  |  |  |
|                  | Tipo 🖥                                                                                                    | Cliente                                                                                                    | Situação 🖥        |                                  |  |  |
|                  | <ul> <li>Recuperação Judicial</li> </ul>                                                                                                    | 12345678910                                                                                                    | Crédito Liquidado |                                  |  |  |
|                  | 1 registros encontrados. Mostrando de 1 a 1.<br>Primeira   Anterior   1   Próxima   Última<br>Alterar Detalhar Excluir                                                                                             |                                                                                                    |                   |                                  |  |  |

A seguir, será apresentada tela com as opções possíveis de atualização da recuperação, sendo possível, inclusive, alterar a data do "Requerimento" cadastrada anteriormente. Se este for o caso, é necessário clicar em "Salvar", para que a alteração da data se efetive.

| L BANCO CENTRAL SCR - Sistema de Infor           | mações de Crédito do Banco Central                                     | banco.operador<br>dd/mm/aaaa |
|--------------------------------------------------|------------------------------------------------------------------------|------------------------------|
| Consultas Gestão de Documentos Restrições Legais | e Administrativas Logout                                               |                              |
|                                                  | Atualizar Recuperação                                                  |                              |
| Recuperaçã                                       | 0                                                                      |                              |
| Instituição                                      | 00.038.166 - BANCO CENTRAL DO BRASIL                                   |                              |
| Cliente                                          | 12345678910                                                            |                              |
| Tipo de<br>Cliente                               | Pessoa Fisica com CPF                                                  |                              |
| Tipo                                             | Recuperação Judicial                                                   |                              |
| Situação                                         | Requerimento                                                           |                              |
| Histórico                                        |                                                                        |                              |
| Situação                                         | Data                                                                   |                              |
| Requeriment                                      | io dd/mm/aaaa 📑                                                        |                              |
| Salvar Deferimento                               | Indeferimento Normalização Crédito Liquidado Falência/Insolvência Volt | ar                           |

#### a) Deferimento

Para cadastrar "Deferimento", selecione a opção correspondente:

| 4 L BANCO CENTRAL<br>Le DO BRASIL SCR - Sistema de Informa | ções de Crédito do Banco Central     | banco.operador<br>dd/mm/aaaa 🔥 🔥 |
|------------------------------------------------------------|--------------------------------------|----------------------------------|
| Consultas Gestão de Documentos Restrições Legais e A       | dministratīvas Logout                |                                  |
|                                                            | Atualizar Recuperação                |                                  |
| Recuperação                                                |                                      |                                  |
| Instituição                                                | 00.038.166 - BANCO CENTRAL DO BRASIL |                                  |
| Cliente                                                    | 09210920406                          |                                  |
| Tipo de Cliente                                            | Pessoa Fisica com CPF                |                                  |
| Тіро                                                       | Recuperação Judicial                 |                                  |
| Situação                                                   | Requerimento                         |                                  |
| Data de<br>Deferim ento                                    | dd/mm/aaaa 🗾 🗉                       |                                  |
| Histórico                                                  |                                      |                                  |
| Situação                                                   | Data                                 |                                  |
| Requerimento                                               | dd/mm/aaaa 🗾 🖬                       |                                  |
|                                                            | Confirmar Voltar                     |                                  |

Inclua a data da ocorrência do deferimento e selecione "Confirmar":

| LE BANCO CENTRAL<br>SCR - Sistema de Infor       | mações de Crédito do Banco C       | entral                                    | banco.operador<br>dd/mm/aaaa 🧄 🔥 |
|--------------------------------------------------|------------------------------------|-------------------------------------------|----------------------------------|
| Consultas Gestão de Documentos Restrições Legais | e Administratīvas 🛛 Logout         |                                           |                                  |
|                                                  | Detalhes da l<br>• Deferimento ef  | <b>Recuperação</b><br>etuada com sucesso. |                                  |
| Recuperação                                      | )                                  |                                           |                                  |
| Instituição                                      | 00.038.166 - BANCO CENTRAL DO BRAS | SIL                                       |                                  |
| Cliente                                          | 12345678910                        |                                           |                                  |
| Tipo de<br>Cliente                               | Pessoa Fisica com CPF              |                                           |                                  |
| Тіро                                             | Recuperação Judicial               |                                           |                                  |
| Situação                                         | Deferimento                        |                                           |                                  |
| Recuperaçã                                       | )                                  |                                           |                                  |
| Situação                                         |                                    | Data                                      |                                  |
| Requeriment                                      | 0                                  | dd/mm/aaaa                                |                                  |
| D eferim en to                                   |                                    | dd/mm/aaaa                                |                                  |
|                                                  | Vol                                | tar                                       |                                  |

Após o registro do "Deferimento", para atualizar a situação da Recuperação, selecione-a novamente na lista de recuperações cadastradas e a seguinte tela se apresentará:

| L BANCO CENTRAL<br>SCR - Sistema de Infor            | banco.operador<br>dd/mm/aaaa                                |        |
|------------------------------------------------------|-------------------------------------------------------------|--------|
| Consultas   Gestão de Documentos   Restrições Legais | e Administrativas Logout                                    |        |
|                                                      | Atualizar Recuperação                                       |        |
| Recuperaçã                                           | 0                                                           |        |
| Instituição                                          | 00.038.166 - BANCO CENTRAL DO BRASIL                        |        |
| Cliente                                              | 12345678910                                                 |        |
| Tipo de<br>Cliente                                   | Pessoa Fisica com CPF                                       |        |
| Тіро                                                 | Recuperação Judicial                                        |        |
| Situação                                             | Deferimento                                                 |        |
| Histórico                                            |                                                             |        |
| Situação                                             | Data                                                        |        |
| Requeriment                                          | o dd/mm/aaaa 📰                                              |        |
| Deferimento                                          | dd/mm/aaaa 🛛 🕞                                              |        |
| Salvar Crédito Liq                                   | uidado Falência/Insolvência Concessão Selecionar Concursais | Voltar |

A partir desta tela, é possível registrar "Crédito Liquidado", "Falência/ Insolvência" e "Concessão", com as respectivas datas. Em cada uma das opções, assim como na tela acima, é possível selecionar as operações concursais. Para isso selecione a opção "Selecionar Concursais". O procedimento descrito abaixo poderá ser utilizado sempre que se quiser incluir as operações concursais, independentemente de qual situação a recuperação se encontre.

Após escolher a data-base desejada, a seguinte tela será apresentada:

| LL BANCO CE                       | LI BANCOCENITAAL SCR - Sistema de Informações de Crédito do Banco Central da |              |                                     |                                                         |  |  |  |
|-----------------------------------|------------------------------------------------------------------------------|--------------|-------------------------------------|---------------------------------------------------------|--|--|--|
| Consultas                         | Gestão d                                                                     | e Documentos | Restrições Legais e Administrativas | Logout                                                  |  |  |  |
| Atualizar Situação da Recuperação |                                                                              |              |                                     |                                                         |  |  |  |
|                                   |                                                                              | Seleciona    | Concursais                          |                                                         |  |  |  |
|                                   |                                                                              | D            | atabase mm/aaaa∨                    |                                                         |  |  |  |
|                                   |                                                                              | Contra       | ato Tipo                            | Modalidade                                              |  |  |  |
|                                   |                                                                              | ✓ XYZ        | ⊙ Con cursal<br>⊖ ExtraConcursal    | Crédito Pessoal - sem Consignação em Folha de Pagamento |  |  |  |
|                                   |                                                                              |              |                                     | Incluir<br>Voltar                                       |  |  |  |

Para que um contrato seja incluído, basta selecioná-lo, definir o "Tipo" entre "Concursal" ou "ExtraConcursal" e clicar em "Incluir".

#### b) Indeferimento

Para registrar o "Indeferimento", selecione a opção correspondente:

| SCR - Sistema de Infor                           | nações de Crédito do Banco Central      | banco.operador<br>dd/mm/aaaa |
|--------------------------------------------------|-----------------------------------------|------------------------------|
| Consultas Gestão de Documentos Restrições Legais | Administrativas Logout                  |                              |
|                                                  | Atualizar Recuperação                   |                              |
| Recuperaçã                                       |                                         |                              |
| Instit                                           | Gão 00.038.166- BANCO CENTRAL DO BRASIL |                              |
| ci                                               | nte 12345678910                         |                              |
| Tipo de Cl                                       | nte Pessoa Fisica com CPF               |                              |
|                                                  | ípo Recuperação Judicial                |                              |
| Situ                                             | ção Requerimento                        |                              |
| Da<br>Indeferim                                  | de dd/mm/aaaa 🗊                         |                              |
| Histórico                                        |                                         |                              |
| Situação                                         | Data                                    |                              |
| Requeriment                                      | dd/mm/aaaa 🗉                            |                              |
|                                                  | Confirmar Voltar                        |                              |

Inclua a data de ocorrência do Indeferimento e selecione "Confirmar":

| LE BANCO CENTRAL SCR - Sistema de Infor                         | mações de Crédito do Banco (             | Central    | banco.operador<br>dd/mm/aaaa 🔥 |  |  |  |
|-----------------------------------------------------------------|------------------------------------------|------------|--------------------------------|--|--|--|
| Consultas Gestão de Documentos Restrições Legais                | e Administrativas 🛛 Logout               |            |                                |  |  |  |
| Detalhes da Recuperação     Indeferimento efetuada com sucesso. |                                          |            |                                |  |  |  |
| Recuperaçã                                                      | D                                        |            |                                |  |  |  |
| Instituição                                                     | 00.038.166 - BANCO CENTRAL DO BRASIL     |            |                                |  |  |  |
| Cliente                                                         | 12345678910                              |            |                                |  |  |  |
| Tipo de<br>Cliente                                              | Tipo de<br>Cliente Pessoa Fisica com CPF |            |                                |  |  |  |
| Tipo                                                            | Recuperação Judicial                     |            |                                |  |  |  |
| Situação                                                        | Indeferimento                            |            |                                |  |  |  |
| Recuperaçã                                                      | 0                                        |            |                                |  |  |  |
| Situação                                                        |                                          | Data       |                                |  |  |  |
| Requeriment                                                     | 0                                        | dd/mm/aaaa |                                |  |  |  |
| Indeferimen                                                     | to                                       | dd/mm/aaaa |                                |  |  |  |
| Voltar                                                          |                                          |            |                                |  |  |  |

Após cadastrada a situação de Indeferimento, para continuar a atualização da situação da Recuperação, selecione-a novamente na lista de recuperações cadastradas e a seguinte tela se apresentará:

| L'ENNOCCENTRAL SCR - Sistema de Informações de Crédito do Banco Central |                              |                         |                        |  |
|-------------------------------------------------------------------------|------------------------------|-------------------------|------------------------|--|
| Consultas Gestão de Documentos Restrições Lega                          | s e Administrativas   Logout |                         |                        |  |
|                                                                         | Ate                          | ualizar Recuperação     |                        |  |
| Recuperaç                                                               | io                           |                         |                        |  |
| Instituiçã                                                              | 00.038.166 - BANCO CENTR     | RAL DO BRASIL           |                        |  |
| Client                                                                  | 12345678910                  |                         |                        |  |
| Tipo d<br>Client                                                        | Pessoa Fisica com CP         | F                       |                        |  |
| Tip                                                                     | o Recuperação Judicial       |                         |                        |  |
| Situaçã                                                                 | o Indeferimento              |                         |                        |  |
| Histórico                                                               |                              |                         |                        |  |
| Situação                                                                |                              | Data                    |                        |  |
| Requerimer                                                              | to                           | dd/mm/aaaa 🖬            |                        |  |
| Indeferime                                                              | to                           | dd/mm/aaaa 🔹            |                        |  |
| Salvar                                                                  | Normalização                 | Crédito Liquidado Falên | cia/Insolvência Voltar |  |

A partir daí, é possível registrar a "Normalização", "Crédito Liquidado", "Falência/ Insolvência", com as respectivas datas. Caso deseje alterar as datas, é necessário clicar em "Salvar", para que a alteração se efetive.

c) Normalização

Para cadastrar a situação de "Normalização", selecione a opção correspondente:

| SCR - Sistema de Informaç                                  | banco.operador<br>dd/mm/aaaa         |  |
|------------------------------------------------------------|--------------------------------------|--|
| Consultas   Gestão de Documentos   Restrições Legais e Adr | ninistratīvas Logout                 |  |
|                                                            | Atualizar Recuperação                |  |
| Recuperação                                                |                                      |  |
| Instituição                                                | 00.038.166 - BANCO CENTRAL DO BRASIL |  |
| Cliente                                                    | 12345678910                          |  |
| Tipo de Cliente                                            | Pessoa Fisica com CPF                |  |
| Тіро                                                       | Recuperação Judicial                 |  |
| Situação                                                   | Requerimento                         |  |
| Data de<br>Normalização                                    | dd/mm/aaaa 🛛 🖬                       |  |
| Histórico                                                  |                                      |  |
| Situação                                                   | Data                                 |  |
| Requerimento                                               | dd/mm/aaaa                           |  |
|                                                            | Confirmar Voltar                     |  |

Inclua a data de Normalização e selecione "Confirmar":

| LL BANCO CENTRAL SCR - Sistema de Infor          | mações de Crédito do Banco C           | Central                                  |     | banco.operador<br>dd/mm/aaaa |  |
|--------------------------------------------------|----------------------------------------|------------------------------------------|-----|------------------------------|--|
| Consultas Gestão de Documentos Restrições Legais | e Administrativas 🛛 Logout             |                                          |     |                              |  |
|                                                  | <b>Detalhes da</b><br>• Normalização e | <b>Recuperação</b><br>fetuada com sucess | so. |                              |  |
| Recuperaçã                                       | )                                      |                                          |     |                              |  |
| Instituição                                      | 00.038.166 - BANCO CENTRAL DO BRA      | SIL                                      |     |                              |  |
| Cliente                                          | 12345678910                            |                                          |     |                              |  |
| Tipo de<br>Cliente                               | Pessoa Fisica com CPF                  |                                          |     |                              |  |
| Tipo                                             | Recuperação Judicial                   |                                          |     |                              |  |
| Situação                                         | Norm alização                          |                                          |     |                              |  |
| Recuperaçã                                       | 0                                      |                                          |     |                              |  |
| Situação                                         |                                        | Data                                     |     |                              |  |
| Requeriment                                      | 0                                      | dd/mm/aaaa                               |     |                              |  |
| Norm alização                                    | )                                      | dd/mm/aaaa                               |     |                              |  |
| Voltar                                           |                                        |                                          |     |                              |  |

#### d) Crédito Liquidado

Para cadastrar a situação de "Crédito Liquidado", selecione a opção correspondente e se apresentará a seguinte tela:

| L BANCO CENTRAL SCR - Sistema de Informaç              | banco.operador<br>dd/mm/aaaa         |  |
|--------------------------------------------------------|--------------------------------------|--|
| Consultas Gestão de Documentos Restrições Legais e Adr | ninistrativas Logout                 |  |
|                                                        | Atualizar Recuperação                |  |
| Recuperação                                            |                                      |  |
| Instituição                                            | 00.038.166 - BANCO CENTRAL DO BRASIL |  |
| Cliente                                                | 12345678910                          |  |
| Tipo de Cliente                                        | Pessoa Fisica com CPF                |  |
| Тіро                                                   | Recuperação Judicial                 |  |
| Situação                                               | Requerimento                         |  |
| Data de Crédito<br>Liquidado                           | dd/mm/aaaa 🛛 🖬                       |  |
| Histórico                                              |                                      |  |
| Situação                                               | Data                                 |  |
| Requerimento                                           | dd/mm/aaaa 🛛 🖬                       |  |
|                                                        | Confirmar Votar                      |  |

Inclua a data de Normalização e selecione "Confirmar":

| Le BANKO CENTRAL<br>SCR - Sistema de Informações de Crédito do Banco Central |                                    |                                        |         | banco.operador<br>dd/mm/aaaa |  |  |  |
|------------------------------------------------------------------------------|------------------------------------|----------------------------------------|---------|------------------------------|--|--|--|
| Consultas Gestão de Documentos Restrições Legais                             | e Administrativas 🛛 Logout         |                                        |         |                              |  |  |  |
|                                                                              | Detalhes da<br>• Crédito Liquidado | <b>Recuperação</b><br>9 efetuada com s | ucesso. |                              |  |  |  |
| Recuperaçã                                                                   | D                                  |                                        |         |                              |  |  |  |
| Instituição                                                                  | 00.038.166 - BANCO CENTRAL DO BRAS | SIL                                    |         |                              |  |  |  |
| Cliente                                                                      | 12345678910                        |                                        |         |                              |  |  |  |
| Tipo de<br>Cliente                                                           | Pessoa Fisica com CPF              |                                        |         |                              |  |  |  |
| Tipo                                                                         | Recuperação Judicial               |                                        |         |                              |  |  |  |
| Situação                                                                     | Crédito Liquidado                  |                                        |         |                              |  |  |  |
| Recuperaçã                                                                   | 0                                  |                                        |         |                              |  |  |  |
| Situação                                                                     |                                    | Data                                   |         |                              |  |  |  |
| Requeriment                                                                  | Ø                                  | dd/mm/aaaa                             |         |                              |  |  |  |
| Crédito Liqui                                                                | dado                               | dd/mm/aaaa                             |         |                              |  |  |  |
|                                                                              | Voltar                             |                                        |         |                              |  |  |  |

#### e) Falência/ Insolvência

Para cadastrar a situação de "Falência/ Insolvência", selecione a opção correspondente e se apresentará a seguinte tela:

| L' BANCO CENTRAL SCR - Sistema de Informações d               | banco.operador<br>dd/mm/aaaa        |  |
|---------------------------------------------------------------|-------------------------------------|--|
| Consultas Gestão de Documentos Restrições Legais e Administra | tivas Logout                        |  |
|                                                               | Atualizar Recuperação               |  |
| Recuperação                                                   |                                     |  |
| Instituição                                                   | 00.038.166- BANCO CENTRAL DO BRASIL |  |
| Cliente                                                       | 12345678910                         |  |
| Tipo de Cliente                                               | Pessoa Fisica com CPF               |  |
| Tipo                                                          | Recuperação Judicial                |  |
| Situação                                                      | Requerimento                        |  |
| Data de<br>Falência/Insolvência                               | dd/mm/aaaa 🛛 🗉                      |  |
| Histórico                                                     |                                     |  |
| Situação                                                      | Data                                |  |
| Requerimento                                                  | dd/mm/aaaa                          |  |
|                                                               | Confirmar Voltar                    |  |

Incluída da data de ocorrência, clique em "Confirmar":

| SCR - Sistema de                          | banco.operador<br>dd/mm/aaaa A           |                                          |  |  |  |
|-------------------------------------------|------------------------------------------|------------------------------------------|--|--|--|
| Consultas Gestão de Documentos Restrições | Legais e Administrativas Logout          |                                          |  |  |  |
|                                           | Detalhes da<br>• Falência/Insolvên       | Recuperação<br>cia efetuada com sucesso. |  |  |  |
| Recup                                     | eração                                   |                                          |  |  |  |
| Instit                                    | uição 00.038.166 - BANCO CENTRAL DO BRA  | SIL                                      |  |  |  |
| c                                         | liente 12345678910                       |                                          |  |  |  |
| Ti                                        | po de<br>Pessoa Fisica com CPF<br>liente |                                          |  |  |  |
|                                           | Tipo Recuperação Judicial                |                                          |  |  |  |
| Sit                                       | uação Falência/Insolvência               |                                          |  |  |  |
| Recup                                     | eração                                   |                                          |  |  |  |
| Situaç                                    | ão                                       | Data                                     |  |  |  |
| Requer                                    | imento                                   | dd/mm/aaaa                               |  |  |  |
| Falênci                                   | a/Insolvência                            | dd/mm/aaaa                               |  |  |  |
| Voltar                                    |                                          |                                          |  |  |  |

Nesta situação, é possível incluir posteriormente, se for o caso, a data de ocorrência de "Crédito Liquidado". Selecione novamente a recuperação página de "Consultar Recuperação" e obterá a tela a seguir:

| CL BANCO CENTRAL<br>SCR - Sistema de Inform        | ações de Crédito do Banco Central      | banco.operador<br>dd/mm/aaaa | ~ |
|----------------------------------------------------|----------------------------------------|------------------------------|---|
| Consultas Gestão de Documentos Restrições Legais e | dministrativas Logout                  |                              |   |
|                                                    | Atualizar Recuperação                  |                              |   |
| Recuperação                                        |                                        |                              |   |
| Instituiç                                          | 0 00.038.166 - BANCO CENTRAL DO BRASIL |                              |   |
| Clier                                              | e 13223267468                          |                              |   |
| Tipo de Clier                                      | e Pessoa Fisica com CPF                |                              |   |
| Ті                                                 | o Recuperação Judicial                 |                              |   |
| Situaç                                             | o Falência/Insolvência                 |                              |   |
| Data de Créd<br>Liquida                            | o dd/mm/aaaa 🗊                         |                              |   |
| Histórico                                          |                                        |                              |   |
| Situação                                           | Data                                   |                              |   |
| Requerimento                                       | dd/mm/aaaa 🛛 🖬                         |                              |   |
| Falência/Insol                                     | ência dd/mm/aaaa 💼                     |                              |   |
|                                                    | Confirmar Voltar                       |                              |   |

Selecione "Confirmar", para obter a tela contendo todo o histórioco de alterações:

| L BANCO CENTRAL SCR - Sistema de Infor           | nações de Crédito do Banco               | Central                                 | banco.operador<br>dd/mm/aaaa |  |  |
|--------------------------------------------------|------------------------------------------|-----------------------------------------|------------------------------|--|--|
| Consultas Gestão de Documentos Restrições Legais | e Administratīvas   Logout               |                                         |                              |  |  |
|                                                  | Detalhes da<br>• Crédito Liquidad        | Recuperação<br>lo efetuada com sucesso. |                              |  |  |
| Recuperação                                      |                                          |                                         |                              |  |  |
| Instituição                                      | 00.038.166 - BANCO CENTRAL DO BRA        | ASIL                                    |                              |  |  |
| Cliente                                          | 12345678910                              |                                         |                              |  |  |
| Tipo de<br>Cliente                               | Tipo de<br>Cliente Pessoa Física com CPF |                                         |                              |  |  |
| Tipo                                             | Recuperação Judicial                     |                                         |                              |  |  |
| Situação                                         | Crédito Liquidado                        |                                         |                              |  |  |
| Recuperação                                      | )                                        |                                         |                              |  |  |
| Situação                                         |                                          | Data                                    |                              |  |  |
| Requeriment                                      | 0                                        | 04/04/2016                              |                              |  |  |
| Falência/Inso                                    | lvência                                  | 12/04/2016                              |                              |  |  |
| Crédito Liquio                                   | obet                                     | 19/04/2016                              |                              |  |  |
|                                                  | V                                        | otar                                    |                              |  |  |

#### 5. Atualizar Situação da Recuperação Extrajudicial

Para atualizar a situação da Recuperação Extrajudicial, selecione a recuperação desejada e, em seguida, a opção "Alterar":

| C BANCO CENTRAL  | SCR - Sistema d                                         | e Informações de Crédi                                                                                                    | to do Banco Central                                                                                           |              | banco.operador<br>dd/mm/aaaa | ^ |
|------------------|---------------------------------------------------------|----------------------------------------------------------------------------------------------------|----------------------------------------------------------------------------------------------------|--------------|------------------------------|---|
| Consultas Gestão | de Documentos Restriçã                                  | ões Legais e Administrativas   Log                                                                                                    | jout                                                                                                    |              |                              | 1 |
|                  |                                                         |                                                                                                    | Pesquisar Recuperação                                                                                         |              |                              |   |
|                  |                                                         |                                                                                                    |                                                                                                    |              | _                            |   |
|                  | Recuperação                                             |                                                                                                    |                                                                                                    |              |                              |   |
|                  | Instituição                                             | 00.038.166 - BANCO CENT                                                                                                    | TRAL DO BRASIL                                                                                                |              |                              |   |
|                  | CNPJ/CPF Cliente                                        | 12345678910                                                                                                    |                                                                                                    |              |                              |   |
|                  | Tipo de Cliente                                         | Selecione V                                                                                                    | ]                                                                                                    |              |                              |   |
|                  | Recuperação<br>Judicial<br>Recuperação<br>Extrajudicial | <ul> <li>Requerim ento</li> <li>Deferimento</li> <li>Indeferim ento</li> <li>Concessão</li> <li>Crédito Liquidado</li> <li>Falência/Insolvência</li> <li>Norm alização</li> <li>Requerim ento</li> <li>Homologação</li> <li>Crédito Liquidado</li> <li>Falência/Insolvência</li> <li>Norm alização</li> </ul> | Pesouisar                                                                                                    |              |                              |   |
|                  |                                                         |                                                                                                    |                                                                                                    |              | _                            |   |
|                  | Lista de Recupera                                       | ções                                                                                                    |                                                                                                    | -            |                              |   |
|                  | Tipo 🖁                                                  |                                                                                                    | Cliente                                                                                                    | Situação 🌡   |                              |   |
|                  | <ul> <li>Recuperac</li> </ul>                           | ção Extrajudicial                                                                                                    | 12345678910                                                                                                   | Requerimento |                              |   |
|                  |                                                         | 1 regist<br>Primei                                                                                                    | ros encontrados. Mostrando de 1 a 1.<br>ira   Anterior   1   Próxima   Última<br>Alterar   Detalhar   Excluir |              |                              |   |

Feito isso, será apresentada tela com as opções possíveis de atualização da recuperação, sendo possível, inclusive, alterar a data do "Requerimento" cadastrada anteriormente. Se este for o caso, é necessário clicar em "Salvar", para que a alteração da data se efetive.

| L BANCO CENTRAL<br>SCR - Sistema de Infor            | mações de Crédito do Banco Central                             | banco.operador<br>dd/mm/aaaa |
|------------------------------------------------------|----------------------------------------------------------------|------------------------------|
| Consultas   Gestão de Documentos   Restrições Legais | e Administrativas   Logout                                     |                              |
|                                                      | Atualizar Recuperação                                          |                              |
| Recuperaçã                                           | )                                                              |                              |
| Instituição                                          | 00.038.166 - BANCO CENTRAL DO BRASIL                           |                              |
| Cliente                                              | 12345678910                                                    |                              |
| Tipo de<br>Cliente                                   | Pessoa Física com CPF                                          |                              |
| Tipo                                                 | Recuperação Extrajudicial                                      |                              |
| Situação                                             | Requerimento                                                   |                              |
| Histórico                                            |                                                                |                              |
| Situação                                             | Data                                                           |                              |
| Requeriment                                          | o dd/mm/aaaa 🗉                                                 |                              |
| Salvar Normali                                       | zação Homologação Crédito Liquidado Falência/Insolvência Volta | ar                           |

#### a) Normalização

Para cadastrar a situação de "Normalização", selecione a opção correspondente:

| L BANCO CENTRAL<br>C DO BRASIL SCR - Sistem | na de Informaçã         | ies de Crédito do Banco Central      | banco.operador<br>dd/mm/aaaa |
|---------------------------------------------|-------------------------|--------------------------------------|------------------------------|
| Consultas Gestão de Documentos Re           | strições Legais e Adm   | nistratīvas Logout                   |                              |
|                                             |                         | Atualizar Recuperação                |                              |
| R                                           | ecuperação              |                                      |                              |
|                                             | Instituição             | 00.038.166 - BANCO CENTRAL DO BRASIL |                              |
|                                             | Cliente                 | 12345678910                          |                              |
|                                             | Tipo de Cliente         | Pessoa Fisica com CPF                |                              |
|                                             | Тіро                    | Recuperação Extrajudicial            |                              |
|                                             | Situação                | Requerimento                         |                              |
|                                             | Data de<br>Normalização | dd/mm/aaaa 🛛 🗉                       |                              |
| H                                           | listórico               |                                      |                              |
| S                                           | ituação                 | Data                                 |                              |
| R                                           | equerimento             | dd/mm/aaaa 🗾 🗊                       |                              |
|                                             |                         | Confirmar Voltar                     |                              |

Para atualizar a situação, inclua a data da ocorrência da normalização e selecione "Confirmar". O resultado se apresentará como a seguir:

| L BANCO CENTRAL<br>L DO BRASIL SCR - Sistema de Info | rmações de Crédito do Banco (          | Central                                    | banco.operador<br>dd/mm/aaaa 🔥 🔨 |
|------------------------------------------------------|----------------------------------------|--------------------------------------------|----------------------------------|
| Consultas   Gestão de Documentos   Restrições Lega   | is e Administrativas   Logout          |                                            |                                  |
|                                                      | <b>Detalhes da</b><br>• Normalização e | <b>Recuperação</b><br>fetuada com sucesso. |                                  |
| Recuperaç                                            | ão                                     |                                            |                                  |
| Instituiçã                                           | 0 00.038.166 - BANCO CENTRAL DO BRA    | SIL                                        |                                  |
| Client                                               | e 12345678910                          |                                            |                                  |
| Tipo d<br>Client                                     | e<br>Pessoa Fisica com CPF             |                                            |                                  |
| Тір                                                  | o Recuperação Extrajudicial            |                                            |                                  |
| Situaçã                                              | o Normalização                         |                                            |                                  |
| Recuperaç                                            | ão                                     |                                            |                                  |
| Situação                                             |                                        | Data                                       |                                  |
| Requerime                                            | nto                                    | dd/mm/aaaa                                 |                                  |
| Norm alizaç                                          | ão                                     | dd/mm/aaaa                                 |                                  |
|                                                      | Vo                                     | tar                                        |                                  |

#### b) Homologação

Para cadastrar a situação de "Homologação", selecione a opção correspondente e se apresentará a seguinte tela:

| L BANCO CENTRAL SCR - Sistema de Informa              | ões de Crédito do Banco Central      | banco.operador<br>dd/mm/aaaa 🔨 |
|-------------------------------------------------------|--------------------------------------|--------------------------------|
| Consultas Gestão de Documentos Restrições Legais e Ad | ninistrativas Logout                 |                                |
|                                                       | Atualizar Recuperação                |                                |
| Recuperação                                           |                                      |                                |
| Instituição                                           | 00.038.166 - BANCO CENTRAL DO BRASIL |                                |
| Cliente                                               | 12345678910                          |                                |
| Tipo de Cliente                                       | Pessoa Fisica com CPF                |                                |
| Tipo                                                  | Recuperação Extrajudicial            |                                |
| Situação                                              | Requerimento                         |                                |
| Data de<br>Hom ologação                               | dd/mm/aaaa 🗾 🗉                       |                                |
| Histórico                                             |                                      |                                |
| Situação                                              | Data                                 |                                |
| Requerimento                                          | dd/mm/aaaa 🔢                         |                                |
|                                                       | Confirmar Voltar                     |                                |

Inclua a data da ocorrência da homologação e selecione "Confirmar". O resultado se apresentará como a seguir:

| L BANCO CER | NTRAL SCR - Sis      | tema de Infori    | mações de Crédito do Banco C      | Central                                    | banco.operador<br>dd/mm/aaaa 🔨 |
|-------------|----------------------|-------------------|-----------------------------------|--------------------------------------------|--------------------------------|
| Consultas   | Gestão de Documentos | Restrições Legais | e Administrativas 🛛 Logout        |                                            |                                |
|             |                      |                   | Detalhes da<br>• Homologação e    | <b>Recuperação</b><br>fetuada com sucesso. |                                |
|             |                      | Recuperação       | )                                 |                                            |                                |
|             |                      | Instituição       | 00.038.166 - BANCO CENTRAL DO BRA | SIL                                        |                                |
|             |                      | Cliente           | 12345678910                       |                                            |                                |
|             |                      |                   |                                   |                                            |                                |
|             |                      | Tipo              | Recuperação Extrajudicial         |                                            |                                |
|             |                      | Situação          | Hom olog ação                     |                                            |                                |
|             |                      | Recuperação       | D                                 |                                            |                                |
|             |                      | Situação          |                                   | Data                                       |                                |
|             |                      | Requeriment       | D                                 | dd/mm/aaaa                                 |                                |
|             |                      | Hom ologação      | )                                 | dd/mm/aaaa                                 |                                |
|             |                      |                   | Vo                                | tar                                        |                                |

Caso, após a Homologação, deseje alterar novamente a situação da recuperação, selecione-a novamente na lista de recuperações cadastradas e a seguinte tela se apresentará:

| SCR - Sistema de 3                        | Informações de Crédito (               | do Banco Central     |                       | banco.operador<br>dd/mm/aaaa |
|-------------------------------------------|----------------------------------------|----------------------|-----------------------|------------------------------|
| Consultas Gestão de Documentos Restrições | Legais e Administrativas   Logout      | :                    |                       |                              |
|                                           | At                                     | ualizar Recuperação  |                       |                              |
| Recupe                                    | ração                                  |                      |                       |                              |
| Institu                                   | uição 00.038.166 - BANCO CEI           | NTRAL DO BRASIL      |                       |                              |
| Cl                                        | iente 12345678910                      |                      |                       |                              |
| Tip<br>Cl                                 | oo de<br>Pessoa Fisica com CF<br>iente | ΡF                   |                       |                              |
|                                           | Tipo Recuperação Extraju               | dicial               |                       |                              |
| Situ                                      | iação Homologação                      |                      |                       |                              |
| Históri                                   | co                                     |                      |                       |                              |
| Situaçã                                   | io                                     | Data                 |                       |                              |
| Requeri                                   | mento                                  | dd/mm/aaaa 💿         |                       |                              |
| Homolo                                    | gação                                  | dd/mm/aaaa 💿         |                       |                              |
| Salvar Normali                            | zação Crédito Liquidado                | Falência/Insolvência | Selecionar Concursais | Voltar                       |

A partir desta tela, é possível registrar a "Normalização", "Crédito Liquidado", "Falência/ Insolvência", com as respectivas datas. Em cada uma das opções, assim como na tela acima, é possível selecionar as operações concursais. Para isso selecione a opção "Selecionar Concursais". O procedimento descrito abaixo poderá ser utilizado sempre que se quiser incluir as operações concursais, independentemente de qual situação a recuperação se encontre.

Após escolher a data-base desejada, a seguinte tela será apresentada:

| L BANCO CER | NTRAL                             | SCR - Sist  | ema de Informações de C             | rédito do Banco Central                                 | banco.operador<br>dd/mm/aaaa | ^ |  |  |
|-------------|-----------------------------------|-------------|-------------------------------------|---------------------------------------------------------|------------------------------|---|--|--|
| Consultas   | Gestão de D                       | ocumentos   | Restrições Legais e Administrativas | Logout                                                  |                              |   |  |  |
|             | Atualizar Situação da Recuperação |             |                                     |                                                         |                              |   |  |  |
|             | Se                                | elecionar ( | Concursais                          |                                                         |                              |   |  |  |
|             |                                   | Dat         | tabase mm/aaaa∨                     |                                                         |                              |   |  |  |
|             |                                   | Contrat     | o Tipo                              | Modalidade                                              |                              |   |  |  |
|             | 7                                 | XYZ         |                                     | Crédito Pessoal - sem Consignação em Folha de Pagamento |                              |   |  |  |
|             |                                   |             |                                     | Incluir<br>Voltar                                       |                              |   |  |  |

Para que um contrato seja incluído, basta selecioná-lo, definir o "Tipo" entre "Concursal" ou "ExtraConcursal" e clicar em "Incluir".

#### c) Crédito Liquidado

Para cadastrar a situação de "Crédito Liquidado", selecione a opção correspondente e se apresentará a seguinte tela:

| LL BANCO CENTRAL<br>SCR - Sistema de Inform            | ções de Crédito do Banco Central     | banco.operador<br>dd/mm/aaaa 🔨 |
|--------------------------------------------------------|--------------------------------------|--------------------------------|
| Consultas   Gestão de Documentos   Restrições Legais e | dministratīvas Logout                |                                |
|                                                        | Atualizar Recuperação                |                                |
| Recuperação                                            |                                      |                                |
| Instituig                                              | 00.038.166 - BANCO CENTRAL DO BRASIL |                                |
| Clien                                                  | e 12345678910                        |                                |
| Tipo de Clien                                          | e Pessoa Fisica com CPF              |                                |
| Ті                                                     | o Recuperação Extrajudicial          |                                |
| Situaç                                                 | o Requerimento                       |                                |
| Data de Crédi<br>Liquida                               | dd/mm/aaaa 🗾                         |                                |
| Histórico                                              |                                      |                                |
| Situação                                               | Data                                 |                                |
| Requerimento                                           | dd/mm/aaaa 🔤                         |                                |
|                                                        | Confirmar Voltar                     |                                |

Após inclusão da "Data de Crédito Liquidado", selecione "Confirmar". A seguinte tela se apresentará:

| LL BANCO CENTRAL<br>LL DO BRASIL SCR - Sistema de Infor                                      | mações de Crédito do Banco C      | Central    | banco.operador<br>dd/mm/aaaa 🧥 |  |  |  |
|----------------------------------------------------------------------------------------------|-----------------------------------|------------|--------------------------------|--|--|--|
| Consultas   Gestão de Documentos   Restrições Legais                                         | e Administrativas 🛛 Logout        |            |                                |  |  |  |
| <ul> <li>Detalhes da Recuperação</li> <li>Crédito Liquidado efetuada com sucesso.</li> </ul> |                                   |            |                                |  |  |  |
| Recuperaçã                                                                                   | D                                 |            |                                |  |  |  |
| Instituição                                                                                  | 00.038.166 - BANCO CENTRAL DO BRA | ISIL       |                                |  |  |  |
| Cliente                                                                                      | 12345678910                       |            |                                |  |  |  |
| Tipo de<br>Cliente                                                                           | Pessoa Fisica com CPF             |            |                                |  |  |  |
| Tipo                                                                                         | Recuperação Extrajudicial         |            |                                |  |  |  |
| Situação                                                                                     | Crédito Liquidado                 |            |                                |  |  |  |
| Recuperaçã                                                                                   | 0                                 |            |                                |  |  |  |
| Situação                                                                                     |                                   | Data       |                                |  |  |  |
| Requeriment                                                                                  | o                                 | dd/mm/aaaa |                                |  |  |  |
| Crédito Liqui                                                                                | dado                              | dd/mm/aaaa |                                |  |  |  |
| Voltar                                                                                       |                                   |            |                                |  |  |  |

#### d) Falência/ Insolvência

Para cadastrar a situação de "Falência/ Insolvência", selecione a opção correspondente e se apresentará a seguinte tela:

| CL BANCO CENTRAL SCR - SIS       | tema de Informações d           | e Crédito do Banco Central           | banco.operador<br>dd/mm/aaaa 🦯 |
|----------------------------------|---------------------------------|--------------------------------------|--------------------------------|
| Consultas   Gestão de Documentos | Restrições Legais e Administrat | Atualizar Recuperação                |                                |
|                                  | Recuperação                     |                                      |                                |
|                                  | Instituição                     | 00.038.166 - BANCO CENTRAL DO BRASIL |                                |
|                                  | Cliente                         | 12345678910                          |                                |
|                                  | Tipo de Cliente                 | Pessoa Fisica com CPF                |                                |
|                                  | Tipo                            | Recuperação Extrajudicial            |                                |
|                                  | Situação                        | Requerimento                         |                                |
|                                  | Data de<br>Falência/Insolvência | dd/mm/aaaa 💼                         |                                |
|                                  | Histórico                       |                                      |                                |
|                                  | Situação                        | Data                                 |                                |
|                                  | Requerimento                    | dd/mm/aaaa                           |                                |
|                                  |                                 | Confirmar Voltar                     |                                |

Incluída da data de ocorrência, clique em "Confirmar":

| L BANCO CENTRAL SCR - Sist                                              | banco.operador<br>dd/mm/aaaa             |                            |            |  |  |
|-------------------------------------------------------------------------|------------------------------------------|----------------------------|------------|--|--|
| Consultas Gestão de Documentos                                          | Restrições Legais                        | e Administrativas 🛛 Logout |            |  |  |
| Detalhes da Recuperação<br>• Falência/Insolvência efetuada com sucesso. |                                          |                            |            |  |  |
| Recuperação                                                             |                                          |                            |            |  |  |
|                                                                         |                                          |                            |            |  |  |
|                                                                         | Cliente 12345678910                      |                            |            |  |  |
|                                                                         | Tipo de<br>Cliente Pessoa Física com CPF |                            |            |  |  |
|                                                                         | Tipo Recuperação Extrajudicial           |                            |            |  |  |
|                                                                         |                                          |                            |            |  |  |
|                                                                         | Recuperação                              |                            |            |  |  |
|                                                                         | Situação                                 |                            | Data       |  |  |
|                                                                         | Requeriment                              | 0                          | dd/mm/aaaa |  |  |
|                                                                         | Falência/Inso                            | lvência                    | dd/mm/aaaa |  |  |
|                                                                         |                                          |                            | /otar      |  |  |

Nesta situação, é possível incluir posteriormente, se for o caso, a data de ocorrência de "Crédito Liquidado". Selecione novamente a recuperação página de "Consultar Recuperação" e obterá a tela a seguir:

| LE BANCO CENTRAL SCR - SIS     | BANCO CENTRAL SCR - Sistema de Informações de Crédito do Banco Central |                                      |  |  |  |
|--------------------------------|------------------------------------------------------------------------|--------------------------------------|--|--|--|
| Consultas Gestão de Documentos | Restrições Legais                                                      | Administrativas Logout               |  |  |  |
|                                |                                                                        | Atualizar Recuperação                |  |  |  |
|                                | Recuperação                                                            |                                      |  |  |  |
|                                | Instituição                                                            | 00.038.166 - BANCO CENTRAL DO BRASIL |  |  |  |
|                                | Cliente                                                                | 12345678910                          |  |  |  |
|                                | Tipo de<br>Cliente                                                     | Pessoa Física com CPF                |  |  |  |
|                                | Tipo                                                                   |                                      |  |  |  |
|                                | Situação                                                               |                                      |  |  |  |
|                                | Histórico                                                              |                                      |  |  |  |
|                                | Situação                                                               | Data                                 |  |  |  |
|                                | Requeriment                                                            | dd/mm/aaaa 🗉                         |  |  |  |
|                                | Falência/Insc                                                          | vência dd/mm/aaaa 🗊                  |  |  |  |
|                                |                                                                        | Salvar Crédito Liquidado Voltar      |  |  |  |

Selecione "Crédito Liquidado", informe a data correspondente e clique em "Confirmar".

| L BANCO CENTRAL SCR - SIS      | stema de Informaç            | ões de Crédito d     | o Banco Central    |   | banco.operador<br>dd/mm/aaaa 🔥 🔨 |
|--------------------------------|------------------------------|----------------------|--------------------|---|----------------------------------|
| Consultas Gestão de Documentos | Restrições Legais e Adr      | ninistratīvas Logout |                    |   |                                  |
|                                |                              | Atu                  | alizar Recuperação |   |                                  |
|                                | Recuperação                  |                      |                    |   |                                  |
|                                | Instituição                  | 00.038.166 - BANCO C | ENTRAL DO BRASIL   |   |                                  |
|                                | Cliente                      | 12345678910          |                    |   |                                  |
|                                | Tipo de Cliente              | Pessoa Fisica com    | CPF                |   |                                  |
|                                | Тіро                         | Recuperação Extra    | ajudicial          |   |                                  |
|                                | Situação                     | Falência/Insolvên    | cia                |   |                                  |
|                                | Data de Crédito<br>Liquidado | dd/mm/aaaa           | Ð                  |   |                                  |
|                                | Histórico                    |                      |                    |   |                                  |
|                                | Situação                     |                      | Data               |   |                                  |
|                                | Requerimento                 |                      | dd/mm/aaaa         | Œ |                                  |
|                                | Falência/Insolvêr            | cia                  | dd/mm/aaaa         |   |                                  |
|                                |                              | [                    | Confirmar Voltar   |   |                                  |

A seguir, obtém-se a tela contendo todo o histórico de alterações.

| L BANCO CE                                                          | NTRAL SCR - Sist           | tema de Infor                                    | mações de Cre     | édito do Banco Central |  | banco.operador<br>dd/mm/aaaa 💦 |
|---------------------------------------------------------------------|----------------------------|--------------------------------------------------|-------------------|------------------------|--|--------------------------------|
| Consultas                                                           | Gestão de Documentos       | Restrições Legais                                | e Administrativas | Logout                 |  |                                |
| Detalhes da Recuperação     Crédito Liquidado efetuada com sucesso. |                            |                                                  |                   |                        |  |                                |
| Recuperação                                                         |                            |                                                  |                   |                        |  |                                |
|                                                                     |                            | Instituição 00.038.166 - BANCO CENTRAL DO BRASIL |                   |                        |  |                                |
|                                                                     |                            | Cliente 12345678910                              |                   |                        |  |                                |
|                                                                     |                            | Tipo de<br>Cliente Pessoa Fisica com CPF         |                   |                        |  |                                |
|                                                                     |                            | Tipo Recuperação Extrajudicial                   |                   |                        |  |                                |
|                                                                     | Situação Crédito Liquidado |                                                  |                   |                        |  |                                |
|                                                                     | Recuperação                |                                                  | ,                 | Data                   |  |                                |
|                                                                     |                            | Requeriment                                      | D                 | dd/mm/aaaa             |  |                                |
|                                                                     | Falência/Insolvência       |                                                  | dd/mm/aaaa        |                        |  |                                |
|                                                                     |                            | Crédito Liquio                                   | dado              | dd/mm/aaaa             |  |                                |
| Votar                                                               |                            |                                                  |                   |                        |  |                                |

### M. (NR) Situações decorrentes do processo de Recuperação Judicial e Extrajudicial – Glossário

- Requerimento: solicitação da Recuperação Judicial por parte do devedor;
- Deferimento: momento em que o juiz defere o processamento da Recuperação Judicial;
- Indeferimento: o processamento da Recuperação Judicial é indeferido pelo juiz;

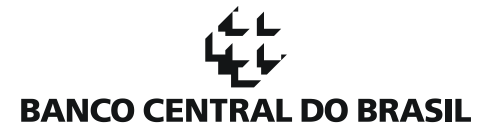

- Concessão: aprovado o plano de recuperação judicial pela assembleia-geral de credores e cumpridas as exigências legais, juiz concede a Recuperação Judicial ao devedor;
- Homologação: homologação, por parte do juiz, do plano de Recuperação Extrajudicial;
- Normalização: momento em que o juiz decreta o encerramento da Recuperação Judicial/Extrajudicial;
- Crédito Liquidado: situação na qual o cliente não possui mais relação de crédito com a Instituição
   Financeira, por pagamento do débito, ou cessão para outra instituição, dentro ou fora do SFN, de modo
   que não se faça mais necessário o acompanhamento da Recuperação Judicial/Extrajudicial;
- Falência/Insolvência: convolação do devedor em falência ou insolvência;
- Créditos Concursais: créditos sujeitos ao concurso de credores.

#### Histórico de Revisão

Todas as novas atualizações estão marcadas no documento com (NR).

| Data       | Descrição                                                                | Alterações Relevantes                                                                                          |
|------------|--------------------------------------------------------------------------|----------------------------------------------------------------------------------------------------|
| 10/10/2011 | Publicação original do<br>documento                                      | -                                                                                                    |
| 11/11/2011 | Arquivo                                                                  | Informações adicionais sobre a geração de arquivos com RLAs.                                                   |
| 15/09/2015 | Alteração do Link de<br>Acesso ao painel                                 | Link atual (será desativado): https://www3.bcb.gov.br/scr2<br>Link novo (já ativo): https://scr.bcb.gov.br/scr |
| 29/04/2016 | Recuperação Judicial e<br>Extrajudicial                                  | Informações sobre as funcionalidades relativas a recuperação judicial e extrajudicial                          |
| 21/11/2016 | <mark>(NR)</mark> Glossário –<br>Recuperação Judicial e<br>Extrajudicial | Descrição sobre situações decorrentes do processo de<br>Recuperação Judicial e Extrajudicial                   |